# Wheel of Fortune® Video

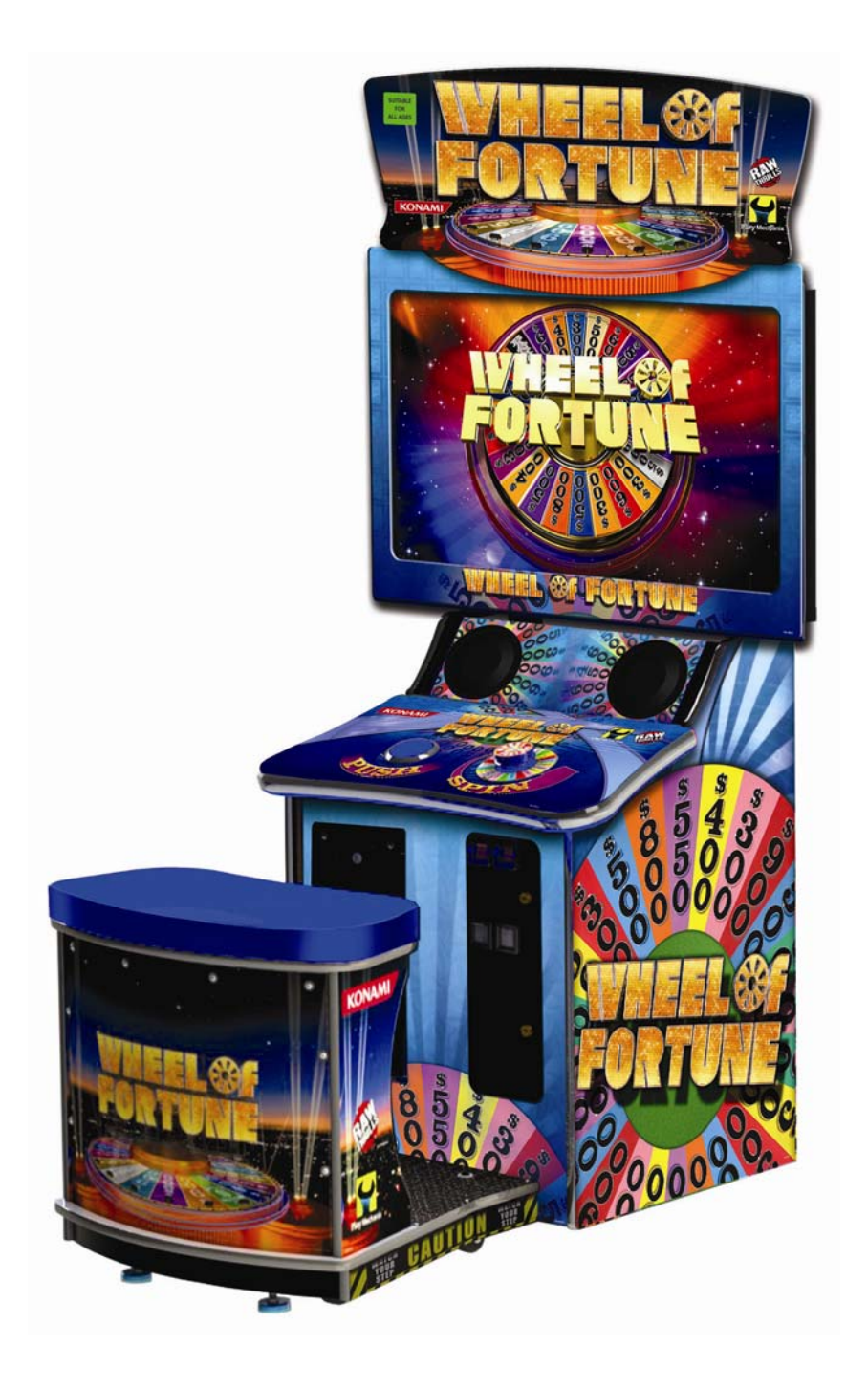

## Operation and Service Manual

Wheel of Fortune © 2009 Califon Productions, Inc. Wheel of Fortune is a registered trademark of Califon Productions, Inc. All rights reserved. Wheel of Fortune® Video - game software copyright © 2012 Play Mechanix™ Inc. All rights reserved.

# Table of Contents

| Safety                            | 3  |
|-----------------------------------|----|
| Product Specifications            | 5  |
| Setup and Features                |    |
| Adjustments and Audit Menu System | 10 |
| Diagnostic Menu System            | 10 |
| Menu Screens and Descriptions     |    |
| Maintenance                       | 25 |
| Parts                             | 26 |
| Wiring                            | 27 |
| Troubleshooting                   | 28 |
| Contact Information               | 30 |

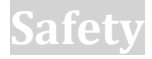

#### **OPERATION**

Before operating game, read this manual. Failure to properly install and operate this game could result in malfunction or accident. Operate the game in accordance with the manual.

#### **TRANSPORTING**

The cabinet is very heavy. Because the wheel is high, the cabinet is also very top-heavy. Use appropriate care when moving or transporting cabinet. It contains fragile glass and electronic components. Avoid rough handling.

#### HANDLING COMPONENTS

Many components are extremely sensitive to handling, environmental and Electrostatic Discharge (ESD) events especially the computer. Do not handle it roughly. Before servicing, call your distributor and inquire about the PC warranty. Use proper ESD procedures when servicing. Protect components from harmful environmental conditions, such as extreme temperatures, excessive moisture or other damaging effects.

#### **DISCONNECT POWER**

Always turn the power off and unplug the unit before servicing or making adjustments unless otherwise instructed. Installing or repairing components while power is on can damage the components and void the warranty.

#### GROUNDING

Avoid electrical shock. Do not plug in AC power until you have inspected and properly grounded the unit. Only plug into a grounded, three-wire outlet. Do not use a "cheater" plug or cut off the ground pin on the line cord.

#### **ELECTRICAL SHOCKS**

There is no isolation transformer in the cabinet. Disconnect AC power before servicing. However, be aware that lethal voltages can remain in the electronic components even when AC power is disconnected. Use extreme caution when servicing. Verify that there is a working ground connection. If the unit sustains water damage, cease using it immediately and unplug AC power.

#### **POWER SELECTOR**

Before installing game, ensure the voltage on the PC is set properly. There is a 115/230 VAC selector switch that must be set for the correct voltage for your site. Verify the fluorescent lamp rating. The rating must match the line voltage at the installation site.

#### **POWER CORD**

If the power cord is damaged or lost, replace it with an identical cord as supplied by the manufacturer or an authorized service agent.

#### **CONNECTORS**

Be sure all connectors mate properly. If connectors do not slip in easily, do not force them. Connectors are often keyed and only connect one way. Check for correct orientation.

### COMPUTER

The computer contains sensitive components, including a hard drive. Do not handle it roughly. Call your distributor before servicing its internal components. Ask about warranty information as it relates to the PC. Do not turn the PC power switch on or off. It should remain permanently in the ON position. Cycle AC power on or off with the cabinet power switch. A dongle has been inserted into one of the USB ports. This is required for game play. Do not remove the dongle except for troubleshooting purposes.

#### **FLUORESCENT TUBES**

A dropped fluorescent tube may break and implode. Shattered glass from the implosion can travel long distances and cause bodily injury. Use proper procedures when handling broken materials, as these items can contain hazardous material such as mercury or lead.

#### HAZARD TO EPILEPTICS

A small portion of the population has an epileptic condition that may cause seizures. Affected persons experience seizure while watching some television pictures or playing certain video games. People who have not had seizures may still have an undetected epileptic condition. If anyone in your family has experienced epilepsy symptoms (seizures or loss of awareness), consult your physician before using video games. While children play video games, a parent should observe. Be alert to the following symptoms: dizziness, altered vision, eye or muscle twitching, involuntary movements, loss of awareness, disorientation or convulsions. If you or your child experiences these symptoms, discontinue use immediately and consult your physician.

#### MANUAL

Keep this manual available and ready for use. If the game fails to function properly, turn off the machine and unplug the AC line cord. Contact your local distributor. Your warrantee, when applicable, lasts 60 days from your purchase date. You may not reproduce this document or any of its contents without written authorization from Raw Thrills, Inc. or Play Mechanix<sup>™</sup> Inc.

#### **SPECIFICATIONS**

For reasons such as performance, this product's specifications may change without notice. Federal patent, copyright and other intellectual property laws protect the content, devices and design of the game and its equipment.

#### **INDOOR USE**

This game is intended for indoor use only. Do not operate machine in wet or extremely humid conditions. Do not install near sprinkler or other source of water spray. Do not use water to clean the game.

## **Product Specifications**

## **Electrical Power**

Domestic, international users and Japan

120 VAC @ 60 Hz, 5 amps 240 VAC @ 50 Hz, 2.5 amps 100 VAC @ 50 Hz, 5 amps

## **DC Power Fuse Guide**

| +5 VDC  | 2 amp Slow Blow |
|---------|-----------------|
| +12 VDC | 7 amp Slow Blow |

## Temperature

32° F to 100° F

(0° C to 38° C)

## Humidity

Must not exceed 95% relative humidity

## Dimensions

Height: 87" (2.21 meters)

Width: 41" (1.04 meters)

Depth: 27" (0.69 meters) - Without Bench.

Depth: 54" (1.37 meters) – With Bench.

## **Carton Weight**

330 lbs. (149.68 kg)

## Setup and Features

## **Initial Game Setup**

- 1. Place the shipping crates on a flat stable surface.
- 2. Cut the banding straps and remove the cardboard lid.
- 3. Lift off the large cardboard container surrounding the cabinet and any shipping cleats.
- 4. With at least two people and a dolly, remove the cabinet from the shipping pallet.
- 5. Remove the coin door key from the coin return chute.
- 6. Open the top coin door.
- 7. Locate the key for the back door and the cash box.
- 8. Open the cash box and remove the items inside it. These include this service manual, an AC line cord, a bag of screws and tools and a warranty card.
- 9. Using at least one assistant, transport the cabinets to a suitable playing area.

## **Bench Assembly**

- 1. At the base of the display console front, locate the connector bracket (96).
- 2. Align and position the bench assembly so the bracket and mounting holes in the bench (197) mate with the holes in the top of the bracket.
- 3. Connect the sub-woofer cable and two 110V fluorescent lighting cables in seat base to their mates in the monitor console.
- 4. In the cashbox, locate the two ¼-20 x 1" button head Torx screws.
- 5. Fasten bench assembly to display console with above screws.
- 6. Plug power cord into grounded AC outlet.
- 7. Turn game on and run diagnostic screens and make desired adjustments.

## Wheel Choices

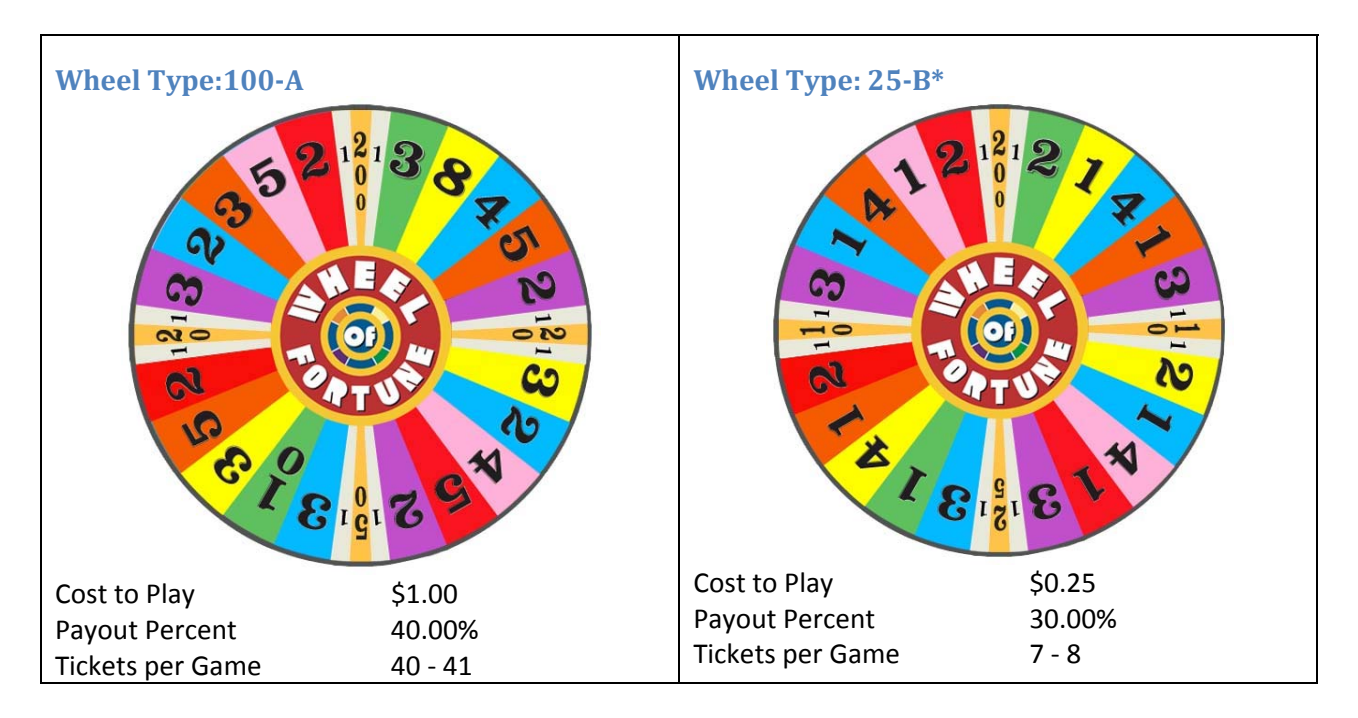

\*Note: Rules for 25-B version are slightly different. Player winnings are not multiplied by the letters chosen, and there is no multi-spin game.

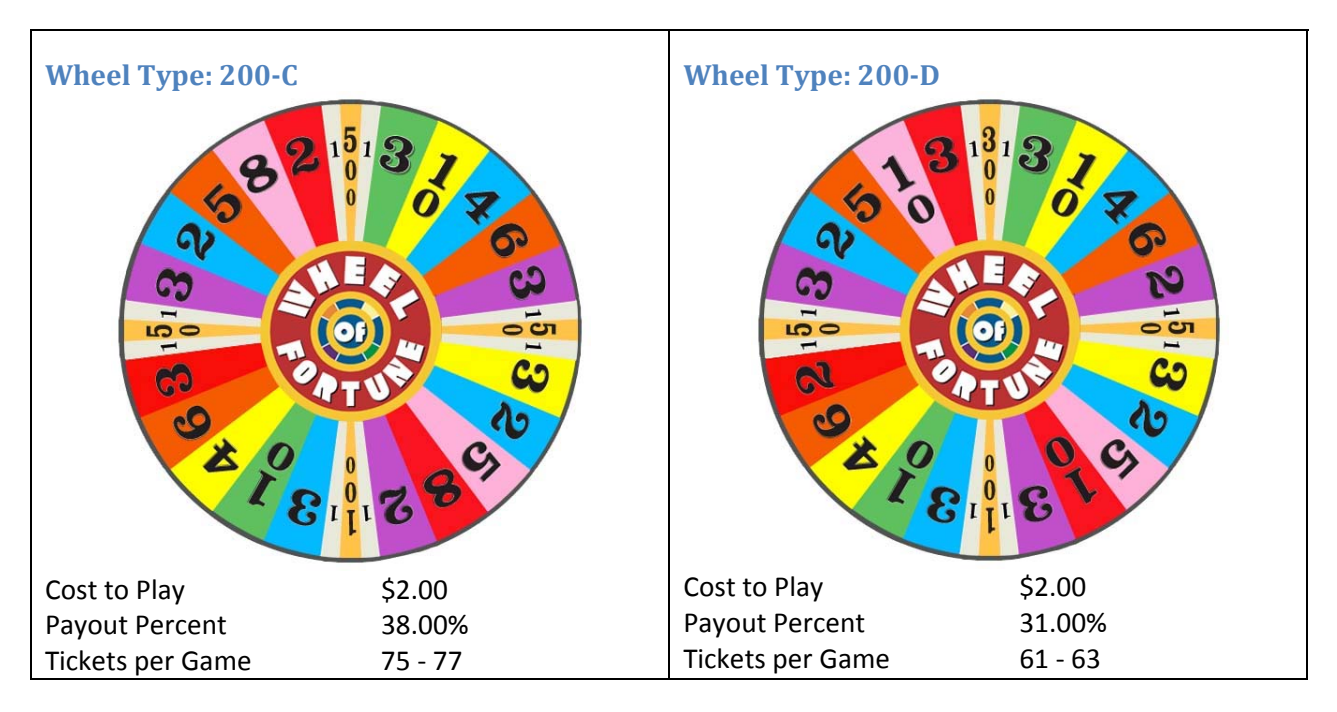

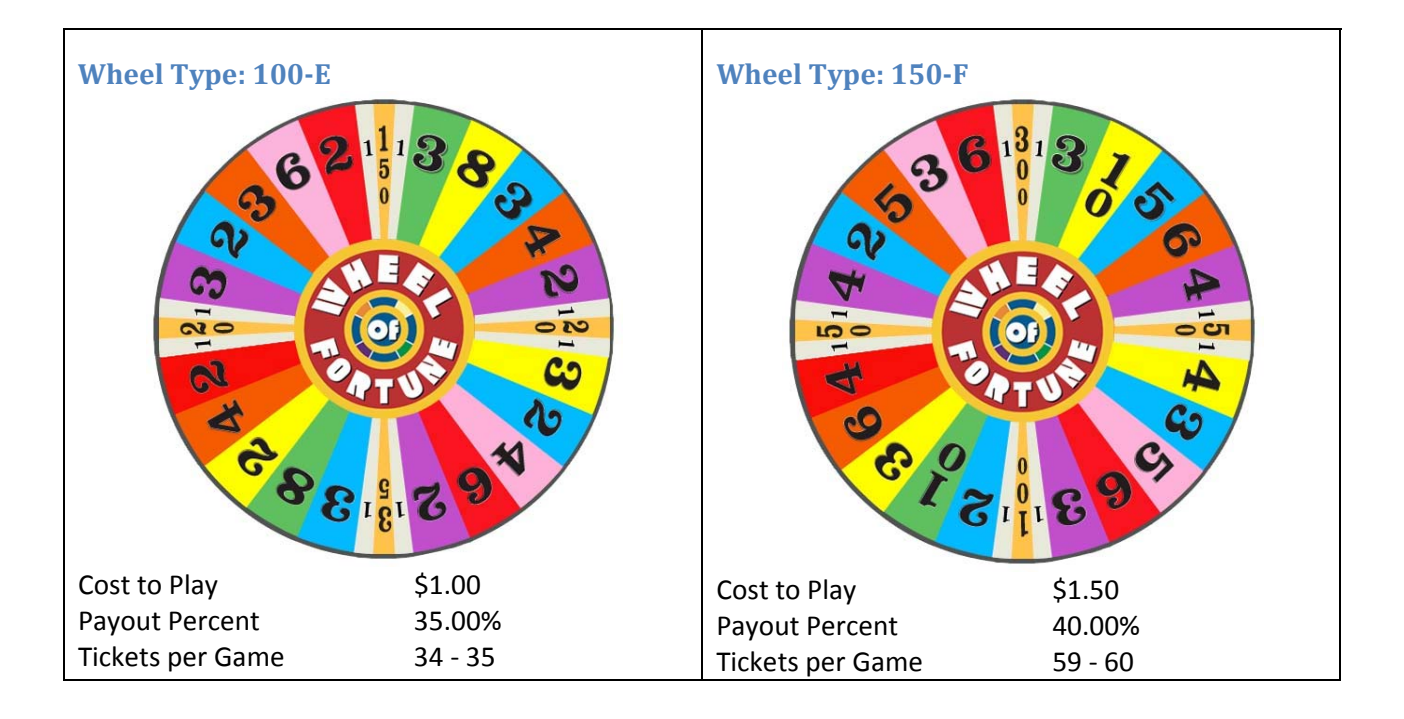

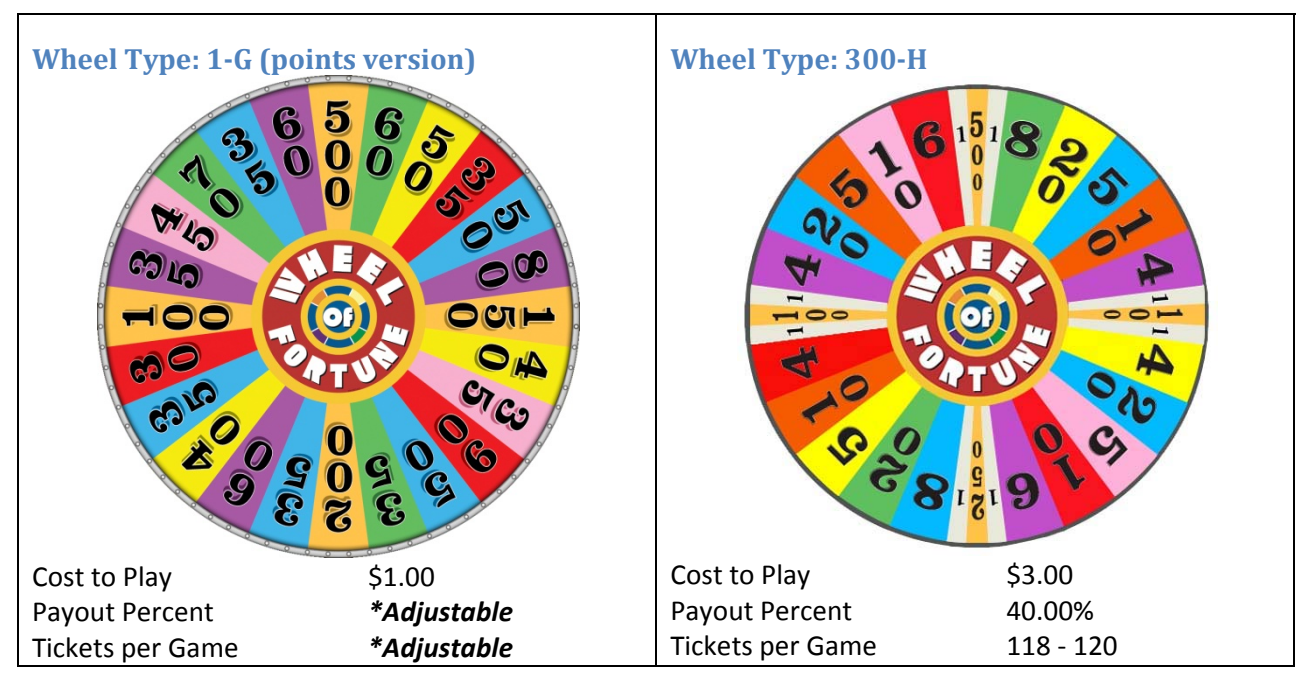

\*Wheel 1-G – Adjustable using Points Per Ticket setting in Player Cost/Payout Menu. Avg Points per Game: 522 Payout Determine by GAME START COST and POINTS PER TICKET settings Example: At \$1.00 cost to play 25 points per ticket = 20% payout 15 points per ticket = 15% payout 13 points per ticket = 40% pa

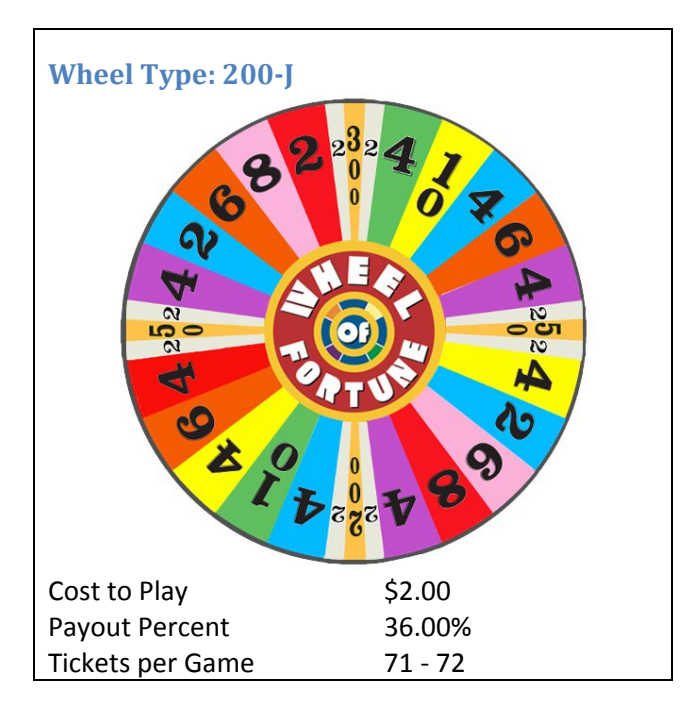

## Adjustments and Audit Menu System

## Diagnostic Menu System

The Service Button Panel should have four buttons, three of which can navigate the menu system. But it is easiest to navigate by using the touchscreen.

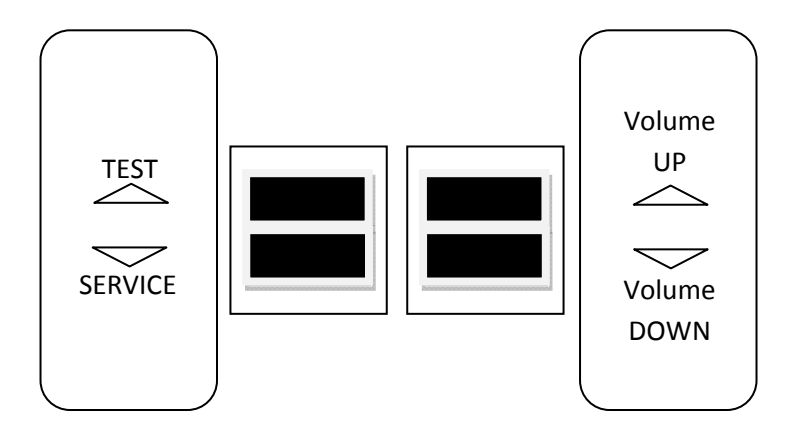

- Service Panel TEST button enters diagnostic system.
- Either Start button or TEST button

selects the highlighted option.

- Service Panel VOL button moves down through menu or setting choices.
- Service Panel VOL + button

moves up through menu or setting choices.

• Highlight and select Exit to return to previous screen.

## **Menu Screens and Descriptions**

### Main Menu

Enter the diagnostic system by pressing the Test button.

MAIN MENU EXIT OPERATOR ADJUSTMENTS GENERAL AUDITS RESET MENU SYSTEM INFORMATION SYSTEM TESTS MENU VIEW LOG SPINNER CALIBRATION

For clarity, background image has been removed and only menu text is shown within this manual.

### Main Menu

### **Operator Adjustments**

This menu lets you customize your game.

OPERATOR ADJUSTMENTS EXIT GAME ADJUSTMENTS TICKET MECH ADJUSTMENT COIN ADJUSTMENTS PLAYER COST / PAYOUT VOLUME WHEEL TYPE SELECTION

**Operator Adjustments** 

Game Adjustments

These settings adjust the player's game experience.

| GAME ADJUSTMENTS       |         |
|------------------------|---------|
| EXIT                   |         |
| DIAL KEYBOARD WRAPPING | ON      |
| GIRL DISPLAY           | ON      |
| TOP PRIZE DISPLAY      | ON      |
| EASY SOLVE             | OFF     |
| ALWAYS MULTISPIN       | OFF     |
| <b>COUNTDOWN TIMER</b> | 10      |
| PRIZE TYPE             | TICKETS |
|                        |         |

Dial Keyboard Wrapping toggles the ability to move from opposite ends of letter selection.

*Girl Display* toggles the display of the girl on or off.

*Top Prize Display* toggles the top win value in attract mode.

*Easy Solve* default is off. When it is on, unused letters disappear while solving puzzle.

Always Multispin allows three spins instead of one. Default is off.

*Countdown timer* is the amount of time allowed to spin, pick a letter or solve. Range is from 3 to 30. Default is 10.

*Prize Type* adjustment modifies the labeling of values to tickets/coupons/nothing. (e.g., 100 tickets, 100 coupons or 100) Default is tickets.

## **Operator Adjustments**

**Ticket Mech Adjustment** 

| TICKET MECH ADJUST     | MENT |
|------------------------|------|
| EXIT                   |      |
| TICKET OUTPUT          | ON   |
| TICKET DIVISOR         | 1    |
| HAND PAYOUT LIMIT      | OFF  |
| SINGLE DISPENSER LIMIT | 10   |
|                        |      |

Ticket Output toggles the ticket mechs on and off.

*Ticket Divisor* reduces the number of tickets output by selected factor from 1-4. Ex: If set to 2, when player wins 100 tickets, 50 tickets will be dispensed.

*Hand Payout Limit* sets the most amount of tickets that will be dispensed by the mechs. Any value higher must be paid out by hand. Default is off. Setting ranges from 100 to 2000 in 100 increments.

*Single Dispenser Limit* sets the most amount of tickets that will be dispensed using a single ticket mech. Any higher values will be dispensed running both ticket mechs.

| Ma | ain M | enu                |
|----|-------|--------------------|
|    | Оре   | erator Adjustments |
|    |       | Coin Adjustments   |

| COIN ADJUSTMENTS         |          |
|--------------------------|----------|
| EXIT                     |          |
| FREEPLAY                 | OFF      |
| CURRENCY TYPE            | Dollar   |
| CURRENCY UNIT VALUE      | 0.25     |
| COIN 1 VALUE             | \$0.25   |
| COIN 2 VALUE             | \$0.25   |
| COIN 3 VALUE / DBV PULSE | \$1.00   |
| MAXIMUM CREDITS          | \$500.00 |
|                          |          |

**Operator Adjustments** 

Player Cost / Payout

| PLAYER COST / PAYO | DUT    |  |
|--------------------|--------|--|
| EXIT               |        |  |
| GAME START COST    | \$1.00 |  |
| TICKET VALUE       | 0.01   |  |
| SOLVE BONUS        | 100    |  |
| POINTS PER TICKET  | 100    |  |

### **Parameters**

Game Start Cost: from \$0.25 to \$63.75 incremented by \$0.25 Ticket Value: from 0.01 to 1.00 incremented in 0.01 Solve Bonus: ranges from 1 to 1000 incremented by 1 \*Note: Default depends on wheel selection \*Adjusting solve bonus will change payout percentaging Points Per Ticket: ranges from 1 to 1000 incremented by 1 \*Note: Points Per Ticket option only available using Wheel 1-G \*Adjusts numbers of points required to win 1 ticket.

#### Main Menu

**Operator Adjustments** 

Volume

| VOLUME         |              |  |
|----------------|--------------|--|
| EXIT           |              |  |
| GAME VOLUME    | 16           |  |
| ATTRACT VOLUME | 16           |  |
| MINIMUM VOLUME | 4            |  |
| ATTRACT SOUNDS | OCCASIONALLY |  |
|                |              |  |

### **Parameters**

*Game Volume*: from 0 to 32 incremented in 1 *Attract Volume*: from 0 to 32 incremented in 1 *Attract Sounds*: from 0 to 32 incremented in 1 *Attract Sounds*: Always, Occasionally, Never

## Main Menu

## **Operator Adjustments**

### Wheel Type Selection

| EXIT |                                                                                                    | SELECT WHEEL TYPE               |      |
|------|----------------------------------------------------------------------------------------------------|---------------------------------|------|
|      | WHEEL 100-A<br>WHEEL 25-B<br>WHEEL 200-C<br>WHEEL 200-D<br>WHEEL 100-E<br>WHEEL 150-F<br>WHEEL 1-G<br>WHEEL 300-H<br>WHEEL 200-J |                                 | 212  |
|      | Use Vol                                                                                                    | +/- To Select. Press Test to ex | xit. |

### Main Menu

## **General Audits**

These menus track game performance.

## **GENERAL AUDITS**

EXIT GAME AUDITS TICKET AUDITS SYSTEM AUDITS COIN AUDITS

**General Audits** 

## Game Audits

This screen reviews the history of game play to help you determine whether the game is bringing in enough players or whether to adjust the difficulty level.

| GAME AUDITS                  |       |
|------------------------------|-------|
| EXIT                         |       |
| TOTAL PLAYS (REGULAR PLAY)   | 0     |
| TOTAL PLAYS (DOUBLE PLAY)    | 0     |
| AVERAGE GAME TIME            | 00:00 |
| TOTAL GAME TIME              | 00:00 |
| TOTAL SOLVED                 | 0     |
| TOTAL NOT SOLVED             | 0     |
| PERCENTAGE OF PUZZLES SOLVED | 0.00  |
|                              |       |

#### Main Menu

**General Audits** 

**Ticket Audits** 

| HICKET AUDITSEXITTOTAL TICKETS (REGULAR PLAY)0TOTAL TICKETS (DOUBLE PLAY)0AVERAGE TICKETS PER PLAY0AVG. TICKETS (REGULAR PLAY)0AVG. TICKETS (DOUBLE PLAY)0CURRENT PAYOUT PCT0TICKETS OWED0 |                              |   |
|----------------------------------------------------------------------------------------------------|------------------------------|---|
| EXITTOTAL TICKETS (REGULAR PLAY)0TOTAL TICKETS (DOUBLE PLAY)0AVERAGE TICKETS PER PLAY0AVG. TICKETS (REGULAR PLAY)0AVG. TICKETS (DOUBLE PLAY)0CURRENT PAYOUT PCT0TICKETS OWED0              | TICKET AUDITS                |   |
| TOTAL TICKETS (REGULAR PLAY)0TOTAL TICKETS (DOUBLE PLAY)0AVERAGE TICKETS (PER PLAY)0AVG. TICKETS (REGULAR PLAY)0AVG. TICKETS (DOUBLE PLAY)0CURRENT PAYOUT PCT0TICKETS OWED0                | EXIT                         |   |
| TOTAL TICKETS (DOUBLE PLAY)0AVERAGE TICKETS PER PLAY0AVG. TICKETS (REGULAR PLAY)0AVG. TICKETS (DOUBLE PLAY)0CURRENT PAYOUT PCT0TICKETS OWED0                                               | TOTAL TICKETS (REGULAR PLAY) | 0 |
| AVERAGE TICKETS PER PLAY0AVG. TICKETS (REGULAR PLAY)0AVG. TICKETS (DOUBLE PLAY)0CURRENT PAYOUT PCT0TICKETS OWED0                                                                           | TOTAL TICKETS (DOUBLE PLAY)  | 0 |
| AVG. TICKETS (REGULAR PLAY)0AVG. TICKETS (DOUBLE PLAY)0CURRENT PAYOUT PCT0TICKETS OWED0                                                                                                    | AVERAGE TICKETS PER PLAY     | 0 |
| AVG. TICKETS (DOUBLE PLAY)0CURRENT PAYOUT PCT0TICKETS OWED0                                                                                                    | AVG. TICKETS (REGULAR PLAY)  | 0 |
| CURRENT PAYOUT PCT 0                                                                                                    | AVG. TICKETS (DOUBLE PLAY)   | 0 |
|                                                                                                    | CURRENT PAYOUT PCT           | 0 |
| TIERETS OWED 0                                                                                                    | TICKETS OWED                 | 0 |

### Main Menu

## **General Audits**

System Audits

| SYSTEM AUDITS |                   |
|---------------|-------------------|
| EXIT          |                   |
| PLAY TIME     | 0yr 0dy - 0:00:00 |
| UP TIME       | 0yr 0dy – 0:00:00 |
| WATCHDOGS     | 0                 |
| EXCEPTIONS    | 0                 |
| BAD TRAPS     | 0                 |

Main Menu

**General Audits** 

**Coin Audits** 

| COIN AUDITS         |        |
|---------------------|--------|
| EXIT                |        |
| TOTAL COIN 1        | \$0.00 |
| TOTAL COIN 2        | \$0.00 |
| TOTAL COIN 3 (DBV)  | \$0.00 |
| LIFETIME COIN COUNT | \$0.00 |
| SERVICE CREDITS     | \$0.00 |
| TOTAL CREDITS IN    | \$0.00 |
|                     |        |

### Main Menu

## Reset Menu

This screen allows you to restore all the settings to their original state.

## RESET MENU EXIT RESET GAME AUDITS RESET CREDITS RESET COIN COUNTERS RESET ADJUSTMENTS RESET TICKETS FACTORY RESET

System Information Menu

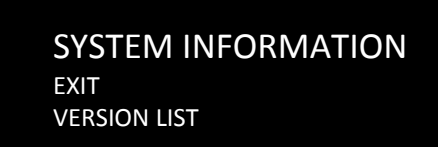

### Main Menu

## System Tests Menu

**Version List** 

J

P R S(

LI P B

| $\mathbf{V}$ | - R 4 | $\langle   \cap \rangle$ | N | 5 |
|--------------|-------|--------------------------|---|---|
| VL           |       |                          |   | _ |

| XIT        |                                                          |
|------------|----------------------------------------------------------|
| OUND       | 19.3                                                     |
| AMMA       | 26q H00 F00 U00 D                                        |
| MNET       | 108.00                                                   |
| 10         | 4800E                                                    |
| OFTWARE    | 01.33.00 – Build Jan 1 2012 12:00:00                     |
| NUX KERNEL |                                                          |
| ROCESSOR   | AMD Athlon <sup>™</sup> 64 x 2 Dual Core Processor 5200+ |
| IOS        | VENDOR Dell Inc. VERSION: 99.8.12 Date 06/17/2008        |
|            |                                                          |

### Main Menu

System Tests Menu

## SYSTEM TESTS

EXIT DEVICE CONNECTION TEST LAMP TEST SPINNER TEST SWITCH TEST SCREEN TESTS SOUND TEST FILE TEST COIN METER TEST TICKET METER TEST TICKET DISPENSER TEST 1 TICKET DISPENSER TEST 2 WATCHDOG TEST

Main Menu

System Tests Menu

**Device Connection Test** 

| DEVICE CONNECTION TEST |
|------------------------|
| EXIT                   |
| RIO INPUT BOARD        |
| SPINNER CONTROLLER     |

Connected Connected

#### Main Menu

System Tests Menu

Lamp Test

Touch the name of a light on the screen to toggle it on and off. Use this test to determine if a light is out.

LAMP TEST EXIT START BUTTON DASH TOP DASH BOTTOM

Main Menu

System Tests Menu

**Spinner Test** 

SPINNER TEST EXIT SPINNER SPEED: 0

System Tests Menu

### Switch Test

Use this test to determine if switches are functional. To leave this screen, simultaneously hold the Start and Volume buttons.

| SWITCH TEST                                                                     |  |  |
|---------------------------------------------------------------------------------|--|--|
| EXIT<br>COIN 1<br>COIN 2<br>VOLUME DOWN<br>VOLUME UP<br>TEST<br>BILL<br>SERVICE |  |  |

#### Main Menu

System Tests Menu

Screen Tests Menu

## SCREEN TESTS

EXIT

COLOR ADJUSTMENT SCREEN ADJUSTMENT COLOR SCREENS

## System Tests Menu

## Screen Tests Menu

Color Adjustment

This color bar screen of gray, yellow, cyan, green, magenta, red and blue helps identify missing colors. Missing color bars may indicate bad video RAM in the PC, or a problem with the monitor.

Color bars can also help

- Peak the brightness and black levels
- Balance red, green and blue drives
- Check purity problems (color contamination)
- Compensate for barrel or pincushion distortion
- Adjust size controls
- Test for video noise sources (such as bad cables)

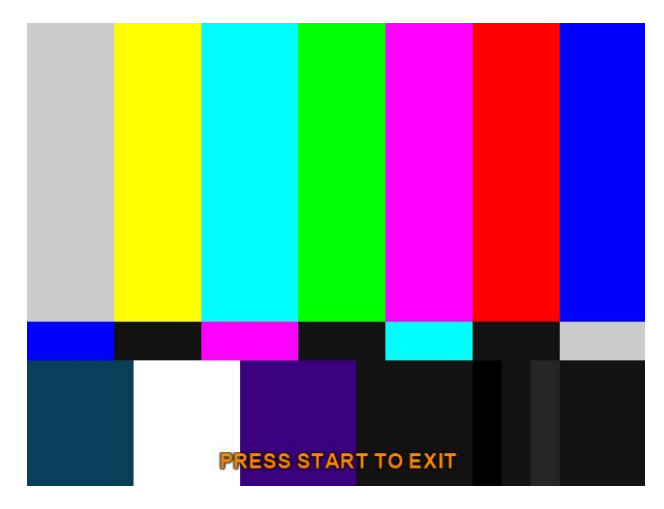

System Tests Menu

Screen Tests Menu

Screen Adjustment Menu

This crosshatch screen adjusts width and height, static convergence and purity, brightness and focus.

**Width and Height** Adjust height and width of the crosshatch pattern until the grid fills the screen. Keep all the lines visible, though. If part of the grid goes off the screen, then the game image will, too.

**Static Convergence and Purity** All lines in the crosshatch pattern must be white. Else, there is a convergence or purity problem. Slight color tinges at the extreme edges of the screen are okay.

Brightness Ensure the bars are a fairly strong white.

Focus Bars with fuzzy edges indicate a focus problem. Adjust the focus control for best sharpness.

| ADJUST GRID<br>PRESS START | TO FIT SCREEN<br>TO EXIT |  |
|----------------------------|--------------------------|--|
|                            |                          |  |
|                            |                          |  |

## System Tests Menu

Screen Tests Menu

**Color Screens** 

These are solid one-color images that help adjust color drive controls for proper intensity. The screens are black, white, red, green and blue. Press the Start button to cycle through the screens. The white screen helps adjust brightness and color output balance.

### Main Menu

System Tests Menu

Sound Test

SOUND TEST EXIT STREAMING SOUND SOUND FX 100 Hz SINE WAVE 1000 Hz SINE WAVE

Main Menu

System Tests Menu

File Test

## FILE TEST

FILES CHECKED: 1081 PASSED: 1081 FAILED: 0 Test Completed.

Press test or touch screen to exit.

### Main Menu

System Tests Menu

**Coin Meter Test** 

This increments the meter by 1 to verify functionality.

## System Tests Menu

### Ticket Meter Test

This increments each meter by 1 to verify functionality.

### Main Menu

System Tests Menu

Ticket Dispenser Test 1 and 2

This causes the respective dispensers to eject a single ticket.

### Main Menu

System Tests Menu

### Watchdog Test

This test resets the game to determine if the watchdog board is working properly.

WATCHDOG TEST

WARNING! GAME WILL RESET IN 10 SECONDS Press Volume to Cancel

## Main Menu

## View Log

This lists history of significant events or errors in file system.

### Main Menu

**Spinner Calibration** 

## SPINNER CALIBRATION

Please spin the dial at the fastest speed you would expect from players. Once you have reached your highest speed, press start or the main button to exit. Current Speed: 0 Maximum Speed: 0.26

## Maintenance

In order to maximize income potential it is important to perform routine maintenance. This will ensure the game is in full working condition. You should perform these maintenance procedures every time you empty the cash box.

When cleaning the plastic parts of this game, PlayMechanix recommends using only Novus plastic cleaners and polishes. Always use a soft cloth and never use paper products to clean any plastic surface.

## Monitor

Clean the screen with any non-ammonia based glass cleaner. Spray glass cleaner on a cloth or towel and use that to clean the screen.

## **IMPORTANT**

Never use an ammonia-based cleaner on the screen.

## **Switches**

- 1. In diagnostic mode under the System Tests menu, select Switch Test.
- 2. Verify all switches are functioning properly.

## Lights

- 1. In diagnostic mode under the System Tests menu, select Lamp Test.
- 2. Verify each light is functioning properly.
- 3. If any lights are not working, check wiring for breaks or bad connections.
- 4. Replace faulty lights.

## Service Manual

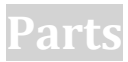

**Cabinet Assembly** 

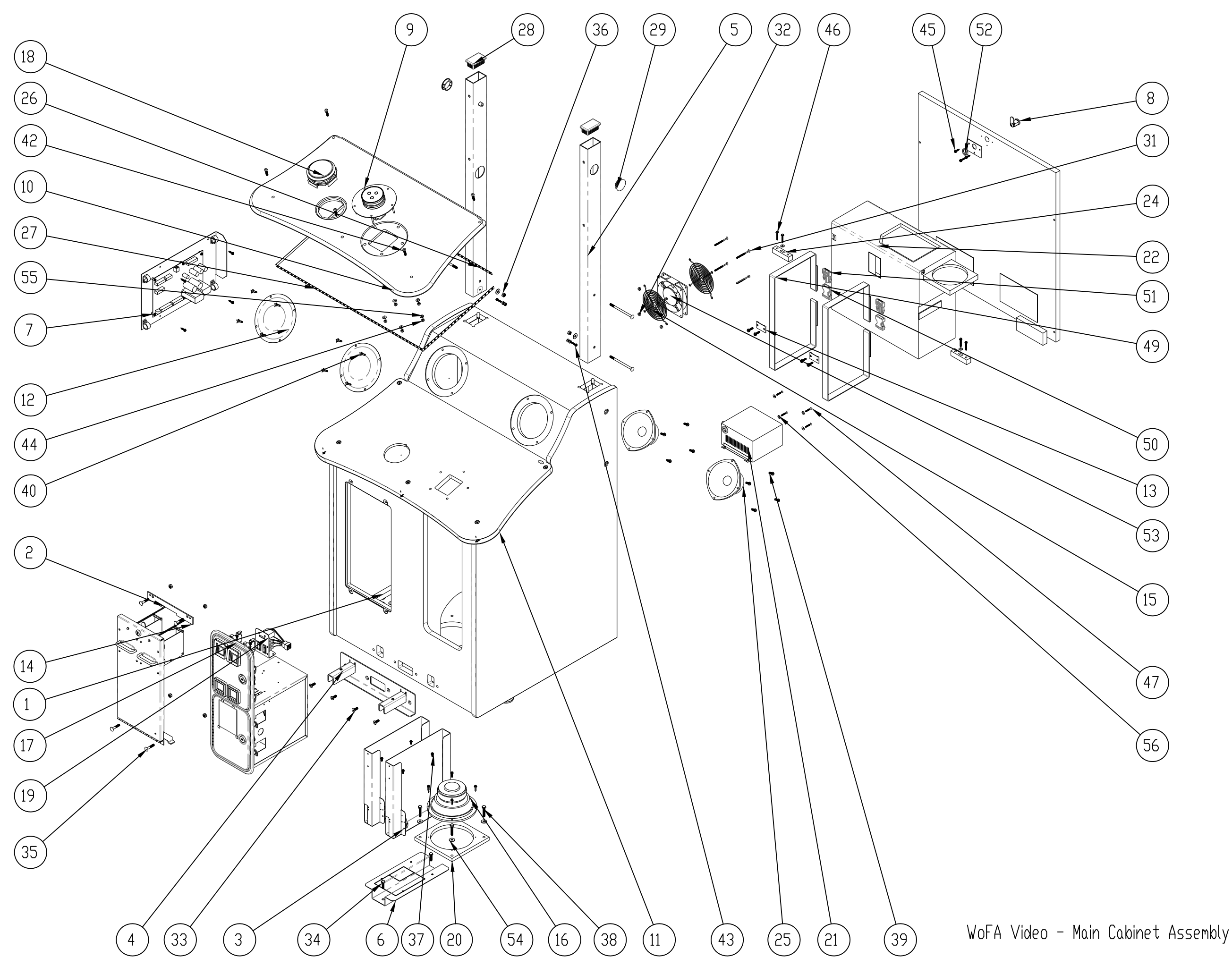

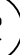

| ITEM ND. | PART NUMBER                  | DESCRIPTION                                                                                          | QTY.  |
|----------|------------------------------|----------------------------------------------------------------------------------------------------|-------|
| 1        | 601-00574-01                 | Wheel of Fortune Video - Main<br>Cabinet                                                             | 1     |
| 2        | Dual Ticket Door<br>Assembly | Dual Ticket Door Assembly                                                                            | 1     |
| 3        | Ticket Bin 4000 Sub-<br>Assy | Ticket Bin 4000 Sub-Assy                                                                             | 2     |
| 4        | 608-00120-01                 | Mounting Bracket – Bench                                                                             | 1     |
| 5        | 608-00141-01                 | 42in LCD Strut – Right Side (WoF                                                                     | 4) 2  |
| 6        | 600-00878-01                 | Mounting Base – Ticket Bins                                                                          | 1     |
| 7        | RIO-Hardware Assy            |                                                                                                    | 1     |
| 8        | Back Door Lock<br>Assembly   | Back Door Lock Assembly                                                                              | 1     |
| 9        | Spinning Knob Sub-<br>Assy   | Spinning Knob Sub-Assy                                                                               | 1     |
| 10       | 603-00574-01                 | Edge-Glow - Control Panel Top Side                                                                   | 2 1   |
| 11       | 603-00575-01                 | Edge-Glow - Control Panel Bottom<br>Side                                                             | 1     |
| 12       | 608-00025-01                 | Speaker Grill - 6.5in (Dome)                                                                         | 2     |
| 13       | 600-00891-01                 | Securing Nylon Strap Plate                                                                           | 2     |
| 14       | 600-00225-01                 | Anchor Plate - Cam Lock                                                                              | 1     |
| 15       | 800-00001-00                 | 120mm Wire Fan Guard                                                                                 | 2     |
| 16       | 807-00002-02                 | Woofer Speaker, 6.5in 4 ohms                                                                         | 1     |
| 17       | 40-6000-00                   |                                                                                                    | 1     |
| 18       | 95-4002-12ZL                 | Jumbo Round With Locking<br>Lampholder (6VDC Blue LED), .187<br>Gold MS                              | 1     |
| 19       | 810-00053-01                 | Test Service Button Assy                                                                             | 1     |
| 20       | 601-00081-01                 | Wheel of Fortune Arcade -<br>Subwoofer Panel                                                         | 1     |
| 21       | 2-1-02-00-00-017             | APS Power Supply (Bracket #90-<br>AP188)                                                             | 1     |
| 22       | Dell Optiplex 390            | Dell Optiplex 390                                                                                    | 1     |
| 23       | 850-00015-00                 | Dell 380 Minitower                                                                                   | 1     |
| 24       | 601-00580-01                 | PC Wood Cleat                                                                                        | 3     |
| 25       | 2-1-10-00-00-000             | 5.25 Full Range Speaker                                                                              | 2     |
| 26       | 63 cm Blue LED Strip         | 63 cm Flexible LED Strip (Blue)                                                                      | 1     |
| 27       | 140 cm Blue LED Strip        | 140 cm Flexible LED Strip (Blue)                                                                     | 1     |
| 28       | RCR25151216A                 | Rectangular Ribbed Lube Insert +<br>Black, Polished, 2.500 X 1.500<br>(63.5mm X 38.1mm), 12-16 gauge | 2     |
| 29       | MP-1500                      | Push-in Round Plastic Plug Fits 1-1<br>ID, 1-43/64" Head Dia, Black                                  | /2″ 2 |
| 30       | 87425K76 (50.48<br>length)   | Nylon Strip 0.075" Thick, 1" Width,<br>Black (50.48" Length)                                         | 2     |
| 31       | 91772A206                    | 18-8 SS Pan Head Phillips Machine<br><u>Screw 8-32</u> Thread, 2-1/4" Lengt                          | h 4   |
| 32       | 91333A120                    | Nylon-Insert Locknut Hex, 8-32<br>Thread Size, 11/32" Width, 15/64"<br>Height                        | 4     |
| 33       | 91253A540                    | Alloy Steel Flat Head Socket Cap<br>  Screw 1/4″-20 Thread, 3/4″ Lengt<br>  Black Exide              | n, 4  |

| ITEM ND, | PART NUMBER                        | DESCRIPTION                                                                                           | QTY,              |
|----------|------------------------------------|----------------------------------------------------------------------------------------------------|-------------------|
| 34       | 92865A542                          | Grade 5 Zinc-Plated Steel Hex<br>Head Cap Screw 1/4"-20 Thread, 1"<br>Long, Fully Threaded            | 4                 |
| 35       | 93548A558                          | Grade 2 Round Head SQ Neck<br>Carriage Screw Zinc-Plated Steel,<br>1/4"-20 Thread, 1-1/4" Length      | 8                 |
| 36       | 90675A029                          | Znc-Pltd Stl Machine Screw Nut<br>W/Tooth Washer 1/4"-20 Thrd Sz<br>7/16" Nut Width, 3/16" Nut Height | , 8               |
| 37       | 90316A192                          | 18-8 SS Hex Washer Head Slotted<br>  Machine Screw 8-32 Thread, 3/8"<br>  Length                      | 4                 |
| 38       | 92865A546                          | Grade 5 Zinc-Plated Steel Hex<br>Head Cap Screw 1/4"-20 Thread, 1-<br>1/2" Long, Fully Threaded       | - 4               |
| 39       | 90316A831                          | 18-8 SS Hex Washer Head Slotted<br>  Machine Screw 10-32 Thread, 3/4"<br>  Length                     | 12                |
| 40       | 96075A195                          | Alloy STL Pin-in-Torx Button Soc <br> Cap Screw 10-32 Thread, 1" Length                               | ket <sub>11</sub> |
| 41       | 91900A829                          | 18-8 SS Pin-in-Iorx Button Sock<br>Cap Screw 10-32 Thread, 1/2"<br>Length                             | et<br>2           |
| 42       | 96075A223                          | Alloy STL Pin-in-Torx Button Soci<br>Cap Screw 1/4"-20 Thread, 1"<br>Length                           | ket<br>5          |
| 43       | 90316A197                          | 18-8 SS Hex Washer Head Slotted<br>  Machine Screw 8-32 Thread, 3/4"<br>  Length                      | 2                 |
| 44       | 90675A009                          | Znc-Pltd Stl Machine Screw Nut<br>W/Tooth Washer 8-32 Thread Sz<br>11/32" Nut Width, 1/8" Nut Height  | , 9               |
| 45       | 90054A197                          | Znc-Pltd STL Hex Washer Head<br>Sheet Mtl Screw Slotted, ND. 8 Siz<br>3/4" Length                     | re, 11            |
| 46       | 91675A333                          | Type 410 SS Hex Washer Head<br>Sheet Metal Screw Unslotted, N⊡.<br>Size, 1-1/4″ Length                | 84                |
| 47       | 91900A153                          | 18-8 SS Pin-in-Torx Button Sock<br> Cap Screw 6-32 Thread, 1" Length                                  | et 4              |
| 48       | 96075A203                          | Alloy STL Pin-in-Torx Button Soci<br>Cap Screw 10-32 Thread, 1-1/2"<br>Length                         | ket<br>4          |
| 49       | 87425K76 (52 length)               | Nylon Strip 0.075" Thick, 1" Width<br>Black (52" Length)                                              | 2                 |
| 50       | 29705T86 (female)                  | Plastic Buckle for Webbing NU Sew<br>Squeeze-Release for 1" Wide<br>Webbing (Female)                  | 2                 |
| 51       | 29705T86 (male)                    | Plastic Buckle for Webbing ND Sew<br>Squeeze-Release for 1" Wide<br>Webbing (Male)                    | 2                 |
| 52       | 875 Hex Nut - SB Lock              | 7/8" Hex Nut - SB Lock                                                                                | 1                 |
| 53       | ⊧an-AC-SP101AT-<br>1122HSL-Promoco | Hardware, Fan,120VAC,19/15W                                                                           | 1                 |
| 54       | Regular FV 0.25                    |                                                                                                    | 8                 |
| 55       | Regular FW 0.164                   |                                                                                                    | 7                 |
| 56       | Regular FW 0.138                   |                                                                                                    | 4                 |

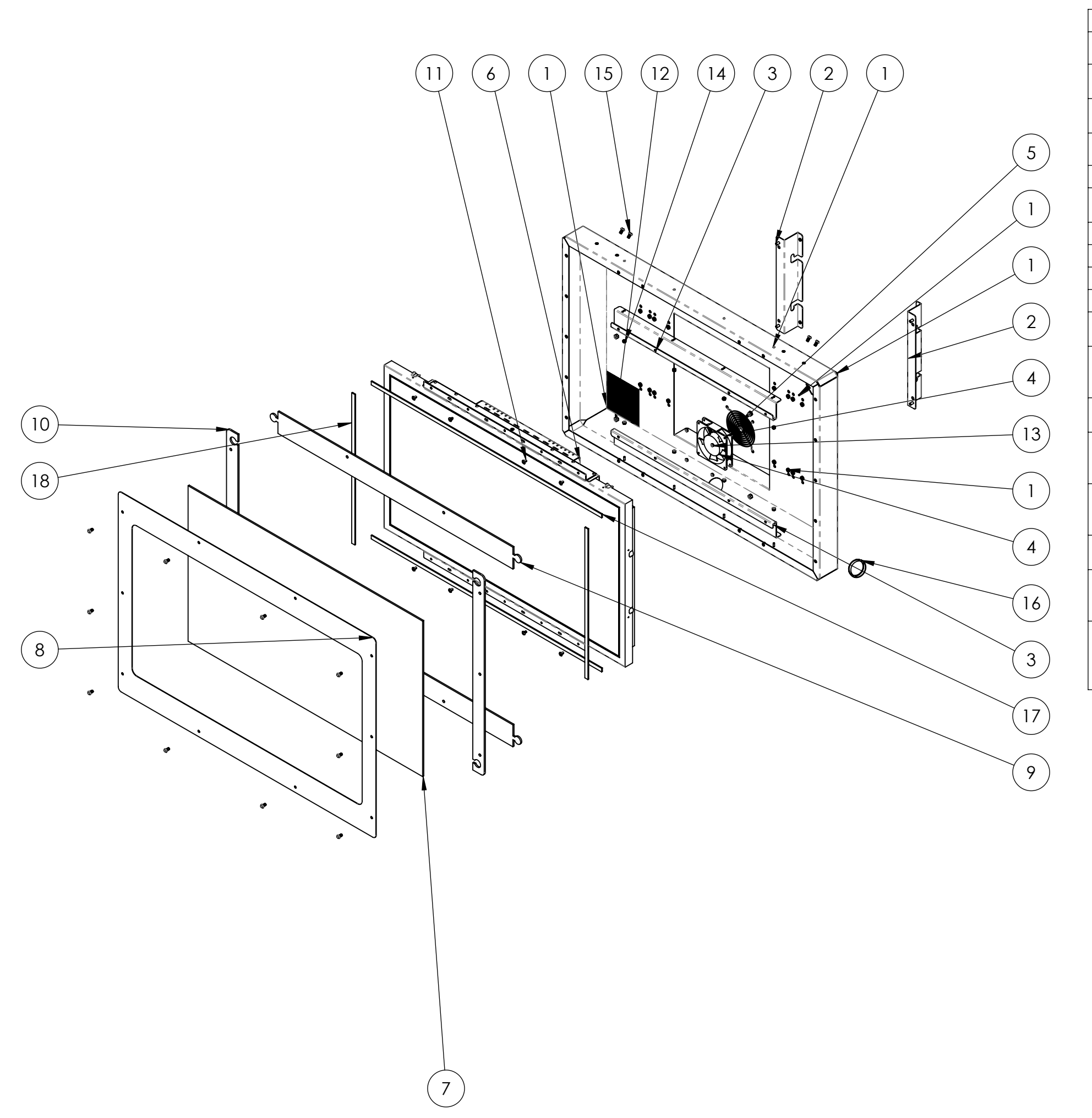

| ITEM NO. | PART NUMBER                        | DESCRIPTION                                                                                                    | QTY. |
|----------|------------------------------------|----------------------------------------------------------------------------------------------------|------|
| 1        | 608-00146-01                       | Modular LCD Enclosure (42in Flat<br>Panel)                                                                           | 1    |
| 2        | 600-00873-01                       | Strut Mounting - Modular LCD<br>Enclosure                                                                            | 2    |
| 3        | 600-00872-01                       | Mounting Bracket - Modular LCD<br>Enclosure                                                                          | 2    |
| 4        | Fan-AC-SP101AT-<br>1122HSL-Promoco | Hardware, Fan,120VAC,19/15W                                                                                          | 1    |
| 5        | 800-00001-00                       | 120mm Wire Fan Guard                                                                                                 | 1    |
| 6        | 809-00002-00                       | 42" LCD Display (Makvision MT42W-<br>267A)                                                                           | 1    |
| 7        | 600-00509-01                       | SB-2, H2O 42" LCD Front Glass                                                                                        | 1    |
| 8        | 600-00510-01                       | 42" LCD Metal Frame                                                                                                  | 1    |
| 9        | 603-00506-01                       | 42" LCD Top / Bottom Spacer                                                                                          | 2    |
| 10       | 603-00507-01                       | 42" LCD Monitor Side Spacer                                                                                          | 2    |
| 11       | 91770A827                          | 18-8 SS Truss Head Phillips Machine<br>Screw 10-32 Thread, 3/8" Length                                               | 8    |
| 12       | 90640A129                          | Znc-Pltd Grade 2 STL Nylon-Insert<br>Hex Locknut 1/4"-20 Thread Size,<br>7/16" Width, 5/16" Height                   | 4    |
| 13       | 91333A110                          | Nylon-Insert Locknut Hex, 6-32<br>Thread Size, 5/16" Width, 11/64" H                                                 | 4    |
| 14       | 91333A120                          | Nylon-Insert Locknut Hex, 8-32<br>Thread Size, 11/32'' Width, 15/64''<br>Height                                      | 8    |
| 15       | 96075A211                          | Alloy STL Pin-in-Torx Button Socket<br>Cap Screw 1/4"-20 Thread, 1/2"<br>Length                                      | 14   |
| 16       | MP-2000                            | Push-in Round Plastic Plug Fits 2" ID,<br>2-9/64" Head Diameter, Black                                               | 1    |
| 17       | 93275K12 (37inch cut<br>length)    | Quick-Recovery Super-Resilient<br>Foam Polyurethane, 1/8" Thk X 1/2"<br>W, 39'L, Adhesive (37" Cut Length)           | 2    |
| 18       | 93275K12 (21inch cut<br>length)    | Quick-Recovery Super-Resilient<br>Foam Polyurethane, 1/8" Thk X 1/2"<br>W, 39'L, Adhesive Backed (21" Cut<br>Length) | 2    |

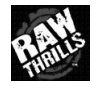

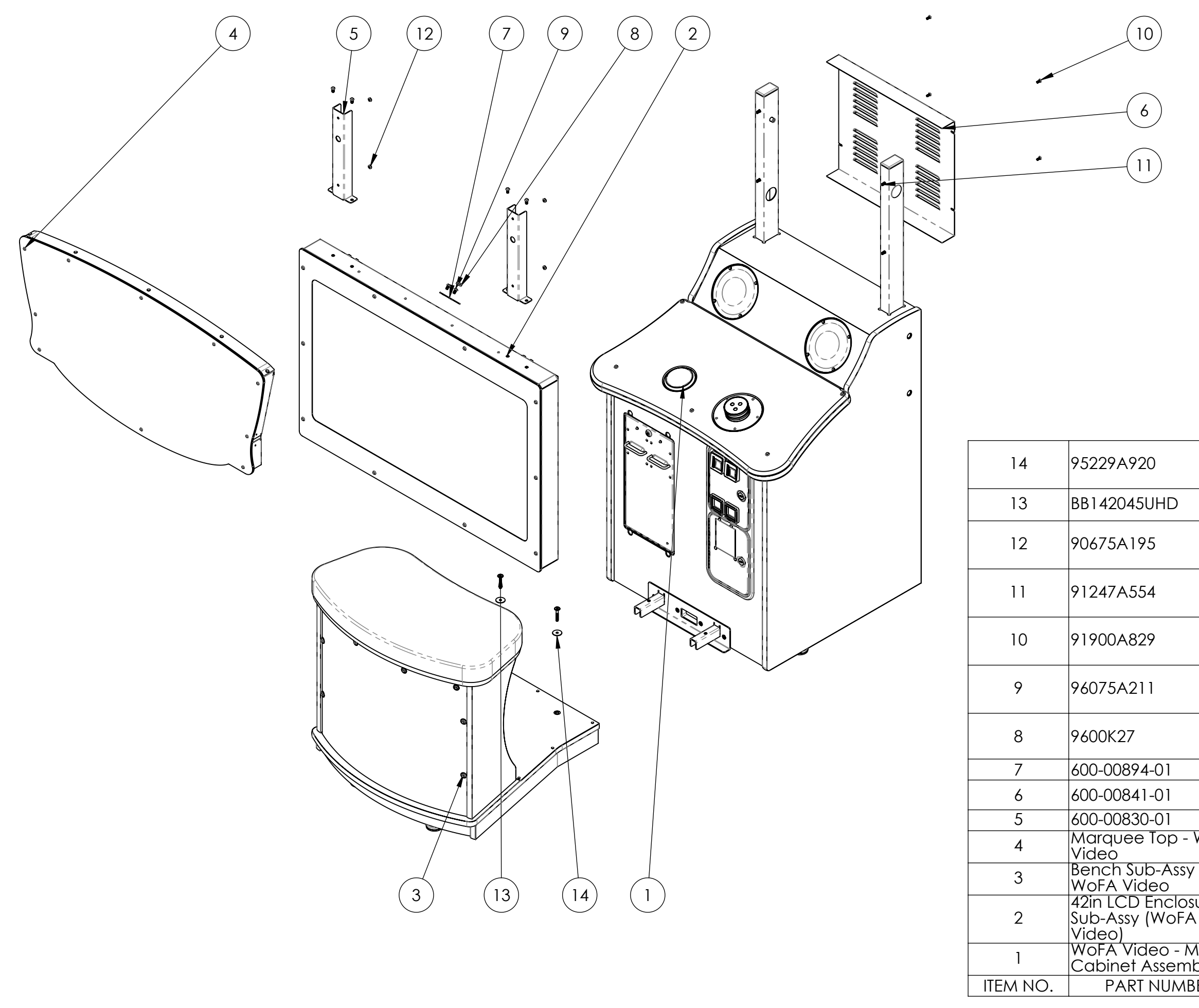

WoFA Video - Final Assembly

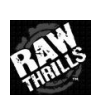

|             | Military Spec Cadmium-Pltd Steel<br>Flat Washer 1/4" Screw Size, .05"08"<br>Thk, AN970-4               | 2    |
|-------------|----------------------------------------------------------------------------------------------------|------|
|             | Joint Connector Bolt 1/4"-20 Thread,<br>1-3/4" Length, Hex Drive 4 mm                                  | 2    |
|             | Znc-Pltd STL Machine Screw Nut<br>W/Tooth Washer 10-32 Thread Sz,<br>3/8'' Nut Width, 1/8'' Nut Height | 4    |
|             | Grade 5 Zinc-Plated Steel Hex<br>Head Cap Screw 1/4"-20 Thread, 3"<br>Length                           | 4    |
|             | 18-8 SS Pin-in-Torx Button Socket<br>Cap Screw 10-32 Thread, 1/2"<br>Length                            | 4    |
|             | Alloy STL Pin-in-Torx Button Socket<br>Cap Screw 1/4"-20 Thread, 1/2"<br>Length                        | 6    |
|             | Push-in Grommet 5/32" ID, 11/16"<br>OD, 1/16" Thk for 1/2" Dia Panel<br>Hole                           | 1    |
|             | Harness Plate - Grommet                                                                                | 1    |
|             | 42" Monitor Back Door (19.875"<br>Width)                                                               | 1    |
|             | Mounting Channel - Marquee Box                                                                         | 2    |
| WoFA        | Marquee Top - WoFA Video                                                                               | 1    |
| / _         | Bench Sub-Assy - WoFA Video                                                                            | 1    |
| sure<br>A   | 42in LCD Enclosure Sub-Assy (WoFA<br>Video)                                                            | 1    |
| 1ain<br>bly | WoFA Video - Main Cabinet<br>Assembly                                                                  | 1    |
| BER         | DESCRIPTION                                                                                            | QTY. |

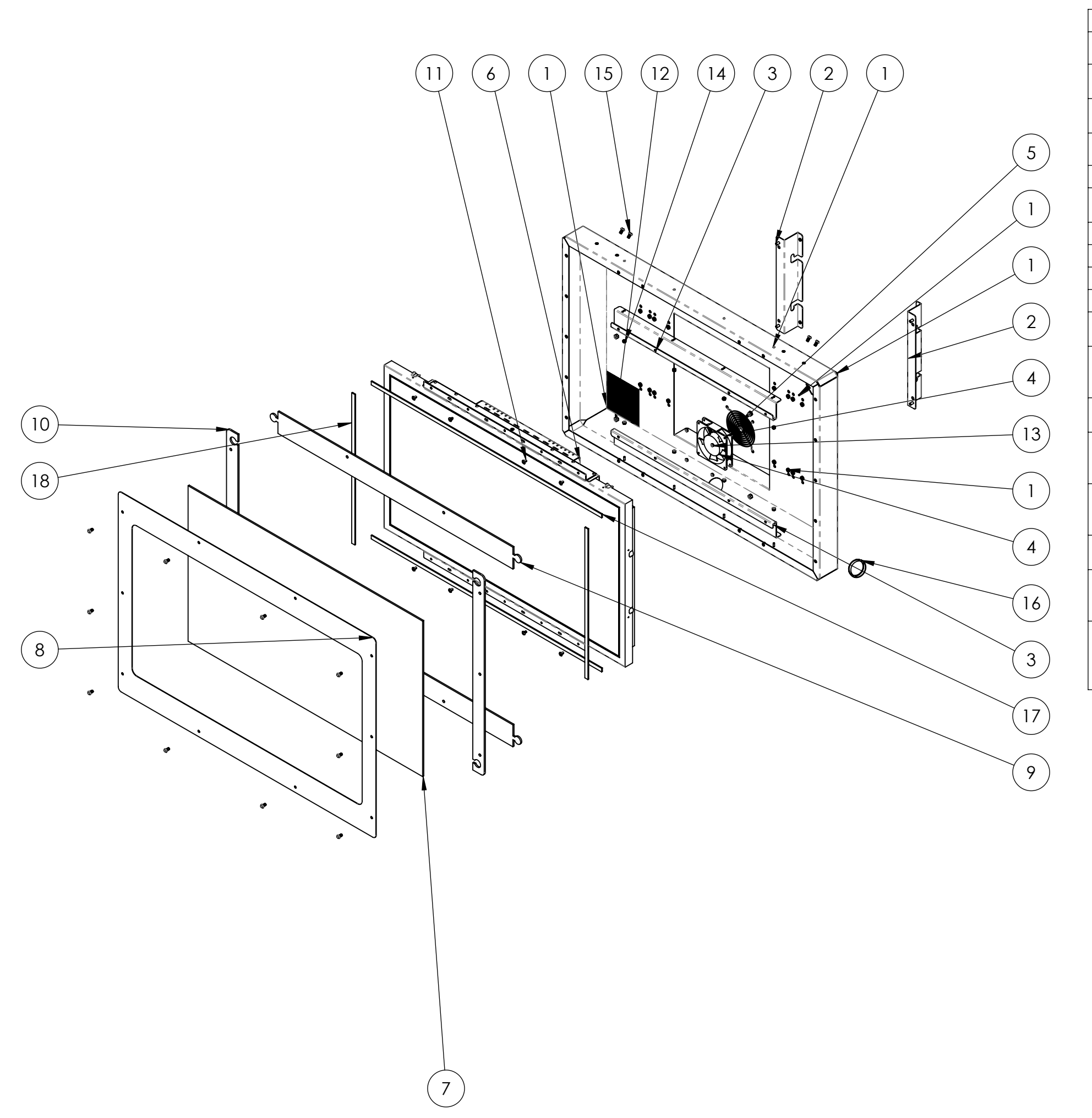

| ITEM NO. | PART NUMBER                        | DESCRIPTION                                                                                                    | QTY. |
|----------|------------------------------------|----------------------------------------------------------------------------------------------------|------|
| 1        | 608-00146-01                       | Modular LCD Enclosure (42in Flat<br>Panel)                                                                           | 1    |
| 2        | 600-00873-01                       | Strut Mounting - Modular LCD<br>Enclosure                                                                            | 2    |
| 3        | 600-00872-01                       | Mounting Bracket - Modular LCD<br>Enclosure                                                                          | 2    |
| 4        | Fan-AC-SP101AT-<br>1122HSL-Promoco | Hardware, Fan,120VAC,19/15W                                                                                          | 1    |
| 5        | 800-00001-00                       | 120mm Wire Fan Guard                                                                                                 | 1    |
| 6        | 809-00002-00                       | 42" LCD Display (Makvision MT42W-<br>267A)                                                                           | 1    |
| 7        | 600-00509-01                       | SB-2, H2O 42" LCD Front Glass                                                                                        | 1    |
| 8        | 600-00510-01                       | 42" LCD Metal Frame                                                                                                  | 1    |
| 9        | 603-00506-01                       | 42" LCD Top / Bottom Spacer                                                                                          | 2    |
| 10       | 603-00507-01                       | 42" LCD Monitor Side Spacer                                                                                          | 2    |
| 11       | 91770A827                          | 18-8 SS Truss Head Phillips Machine<br>Screw 10-32 Thread, 3/8" Length                                               | 8    |
| 12       | 90640A129                          | Znc-Pltd Grade 2 STL Nylon-Insert<br>Hex Locknut 1/4"-20 Thread Size,<br>7/16" Width, 5/16" Height                   | 4    |
| 13       | 91333A110                          | Nylon-Insert Locknut Hex, 6-32<br>Thread Size, 5/16" Width, 11/64" H                                                 | 4    |
| 14       | 91333A120                          | Nylon-Insert Locknut Hex, 8-32<br>Thread Size, 11/32'' Width, 15/64''<br>Height                                      | 8    |
| 15       | 96075A211                          | Alloy STL Pin-in-Torx Button Socket<br>Cap Screw 1/4"-20 Thread, 1/2"<br>Length                                      | 14   |
| 16       | MP-2000                            | Push-in Round Plastic Plug Fits 2" ID,<br>2-9/64" Head Diameter, Black                                               | 1    |
| 17       | 93275K12 (37inch cut<br>length)    | Quick-Recovery Super-Resilient<br>Foam Polyurethane, 1/8" Thk X 1/2"<br>W, 39'L, Adhesive (37" Cut Length)           | 2    |
| 18       | 93275K12 (21inch cut<br>length)    | Quick-Recovery Super-Resilient<br>Foam Polyurethane, 1/8" Thk X 1/2"<br>W, 39'L, Adhesive Backed (21" Cut<br>Length) | 2    |

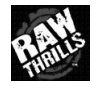

|    |                                                                                             | · · · · · · · · |     | 3 |
|----|---------------------------------------------------------------------------------------------|-----------------|-----|---|
|    | ·<br>·<br>·<br>·<br>·<br>·<br>·<br>·<br>·<br>·<br>·<br>·<br>·<br>·<br>·<br>·<br>·<br>·<br>· |                 |     |   |
| 10 |                                                                                             |                 |     | 9 |
|    |                                                                                             | 8               | 1 2 |   |

| ITEM NO. | PART NUMBER                     | DESCRIPTION                                                                                     | QTY. |
|----------|---------------------------------|-------------------------------------------------------------------------------------------------|------|
| 1        | 601-00576-01                    | Wheel of Fortune Video - Bench<br>Cabinet                                                       | 1    |
| 2        | 600-00549-01                    | Bench Marquee - Mounting Bracket<br>(Top)                                                       | 2    |
| 3        | 600-00568-01                    | Seat Pad - Bench                                                                                | 1    |
| 4        | 600-00550-01                    | Tread Plate - Bench                                                                             | 1    |
| 5        | 95638A151                       | Pin-in-Torx Tamper-Resist Sheet<br>Metal Screw 18-8 SS, Button Head,<br>NO 6 Size, 3/4'' Length | 10   |
| 6        | 90316A197                       | 18-8 SS Hex Washer Head Slotted<br>Machine Screw 8-32 Thread, 3/4"<br>Length                    | 4    |
| 7        | Regular FW 0.25                 |                                                                                                 | 14   |
| 8        | Regular LW 0.25                 |                                                                                                 | 6    |
| 9        | 92865A546                       | Grade 5 Zinc-Plated Steel Hex<br>Head Cap Screw 1/4"-20 Thread, 1-<br>1/2" Long, Fully Threaded | 6    |
| 10       | 96075A219                       | Alloy STL Pin-in-Torx Button Socket<br>Cap Screw 1/4"-20 Thread, 3/4"<br>Length                 | 8    |
| 11       | 606-00198-01                    | Bench Marquee                                                                                   | 1    |
| 12       | 600-00879-01                    | Mounting Sheet - Bench Marquee<br>(LED Strips)                                                  | 1    |
| 13       | 55 cm White LED Strip<br>(flat) | 55 cm Flexible LED Strip (White)                                                                | 3    |
| 14       | 90054A194                       | Znc-Pltd STL Hex Washer Head<br>Sheet Mtl Screw Slotted, NO. 8 Size,<br>1/2'' Length            | 6    |
| 15       | 606-00693-01                    | Wheel of Fortune Decal - Bench<br>Floor Side Panel (Left & Right)                               | 2    |

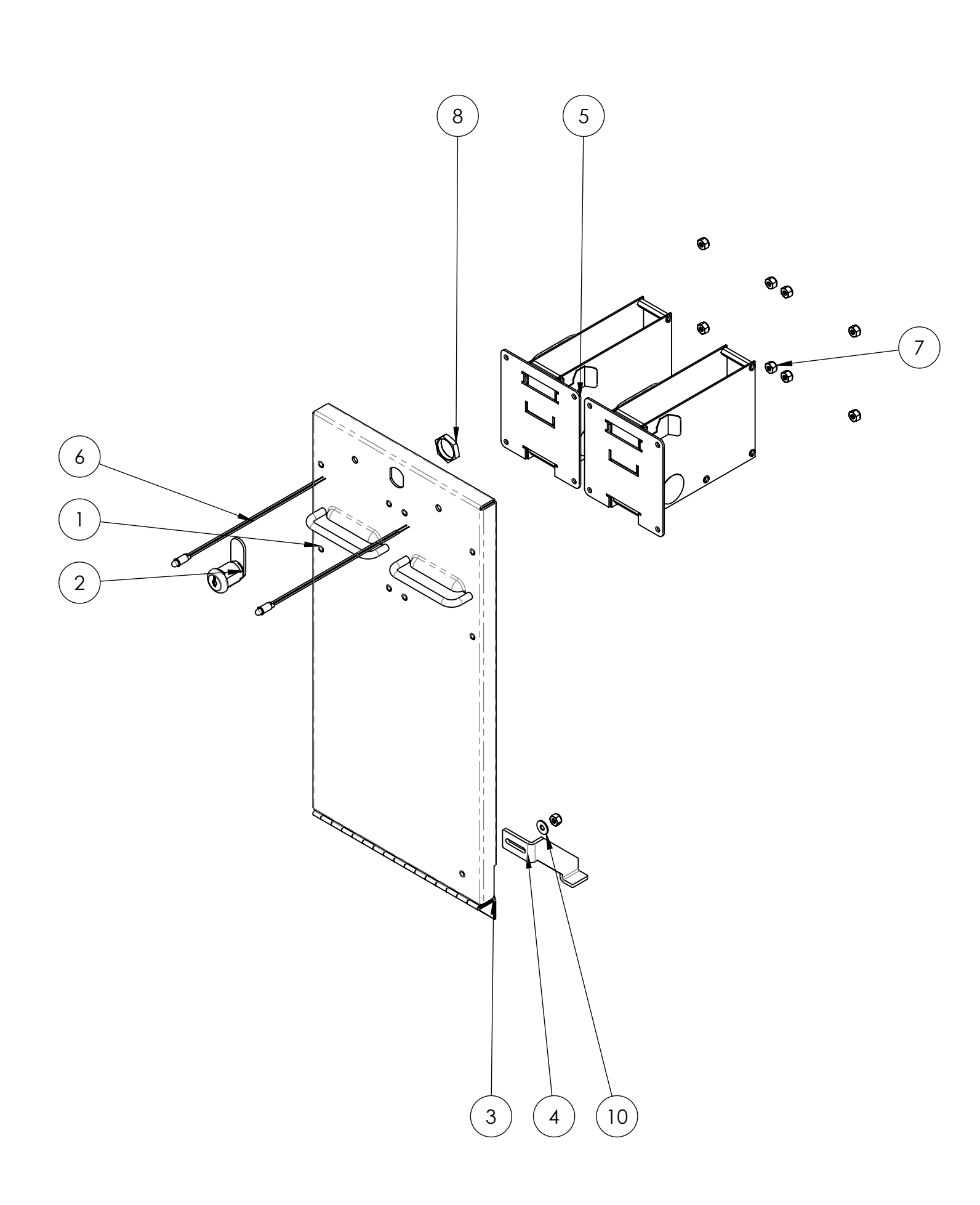

| ITEM NO. | PART NUMBER                                     | DESCRIPTION                                                                     | QTY. |
|----------|-------------------------------------------------|---------------------------------------------------------------------------------|------|
| 1        | 608-00079-01                                    | Dual Ticket Door Panel                                                          | 1    |
| 2        | 30-2228-606                                     | 5/8" SB LOCK WITH CAM                                                           | 1    |
| 3        | Hinge Assembly (.120<br>Pin) - Dual Ticket Door | Hinge Assembly (.120 Pin) - Dual<br>Ticket Door                                 | 1    |
| 4        | 600-00224-01                                    | Dual Ticket Door Panel - Stop<br>Bracket                                        | 1    |
| 5        | 42-1337-00 MAIN PART                            |                                                                                 | 2    |
| 6        | PP156-W6                                        | Red LED Indicators, Panel Mount,<br>Snap-In, Snap-In, Mtg Dia 5/32''<br>(4.0mm) | 2    |
| 7        | 91333A120                                       | Nylon-Insert Locknut Hex, 8-32<br>Thread Size, 11/32'' Width, 15/64''<br>Height | 9    |
| 8        | .875 Hex Nut - SB Lock                          | 7/8" Hex Nut - SB Lock                                                          | 1    |
| 9        | 91099A260                                       | 18-8 SS Flat Undercut Head Phil<br>Machine Screw 8-32 Thread, 3/8"<br>Length    | 4    |
| 10       | Regular FW 0.164                                | ¥                                                                               | 1    |

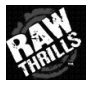

| ITEM NO. | PART NUMBER  | DESCRIPTION                                                                                           | QTY. |
|----------|--------------|----------------------------------------------------------------------------------------------------|------|
| 1        | 608-00080-01 | Ticket Bin 4000                                                                                       | 1    |
| 2        | 95-4255-00   | Switch Assy, Ticket Level Sensor                                                                      | 1    |
| 3        | 90087A108    | Znc-Pltd STL Type F Thread-Cutting<br>Screw Pan Head Phil, for Metal &<br>Plastic, 4-40 Thrd, 1/2'' L | 2    |

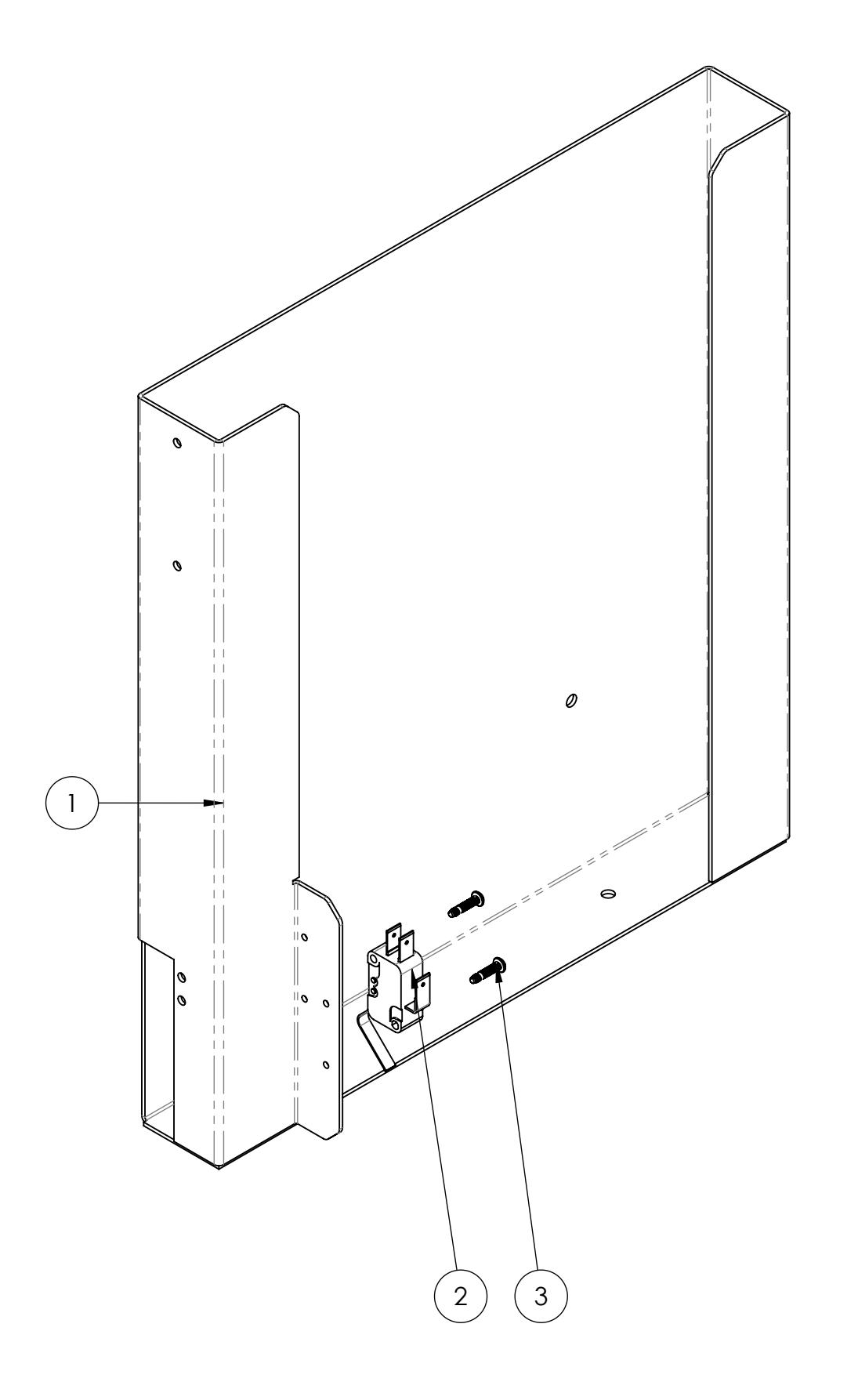

Ticket Bin 4000 Sub-Assy

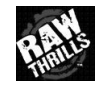

| ITEM NO. | PART NUMBER  | DESCRIPTION                                                                                             | QTY. |
|----------|--------------|----------------------------------------------------------------------------------------------------|------|
| 1        | 600-00827-01 | Mounting Plate - Spinning Knob                                                                          | 1    |
| 2        | 800-00031-01 | Spinning Knob (Lorenzo)                                                                                 | 1    |
| 3        | 603-00576-01 | Edge-Glow Spacer - Spinning Knob                                                                        | 1    |
| 4        | 91099A222    | 18-8 SS Flat Undercut Head Phil<br>Machine Screw 6-32 Thread, 5/8''<br>Length                           | 4    |
| 5        | 90675A007    | Znc-Pltd Stl Machine Screw Nut<br>W/Tooth Washer 6-32 Thread Sz,<br>5/16'' Nut Width, 7/64'' Nut Height | 4    |
| 6        | 91375A194    | Alloy Steel Cup Point Socket Set<br>Screw 8-32 Thread, 1/2" Length                                      | 2    |

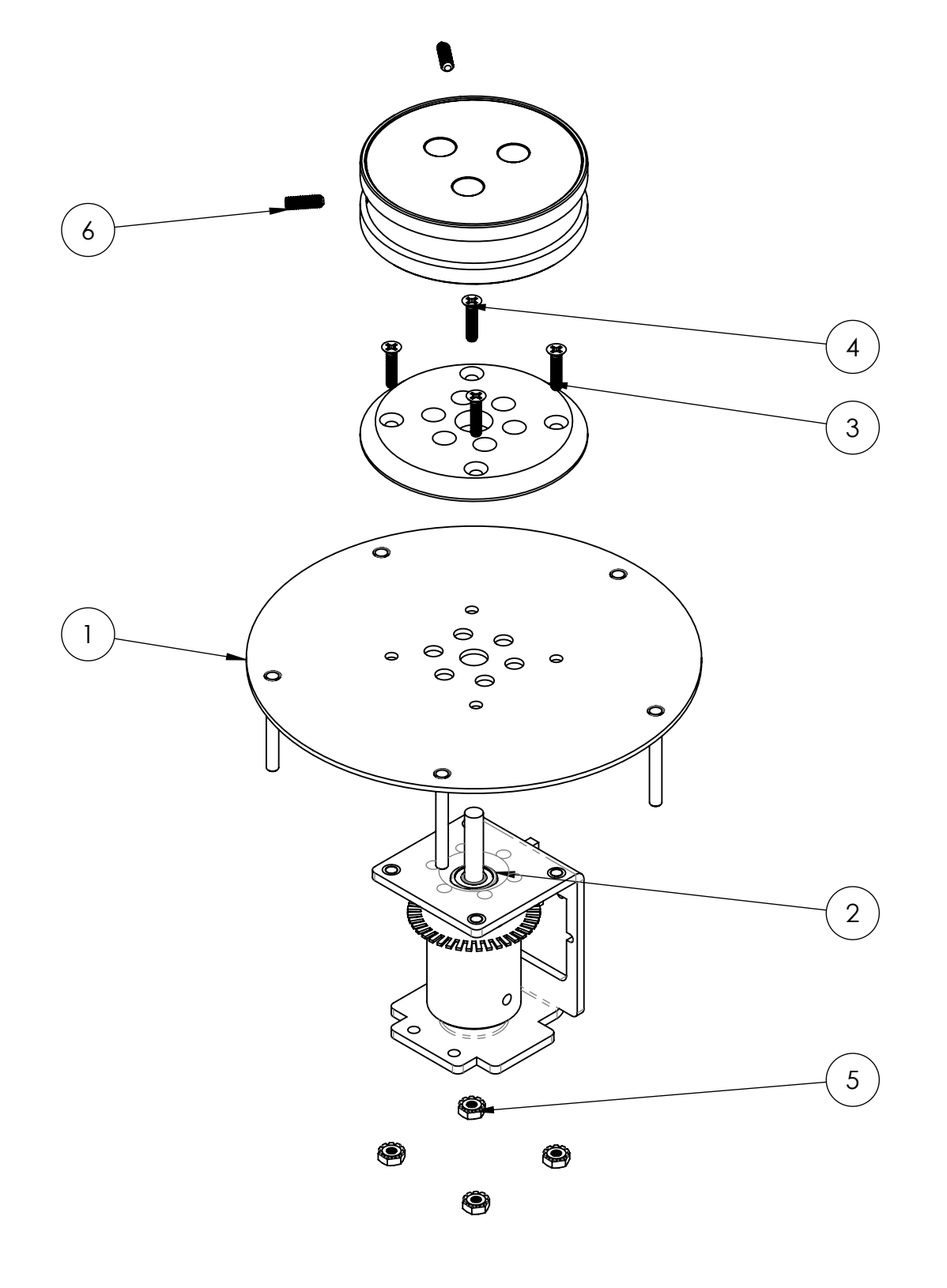

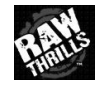

Spinning Knob Sub-Assy

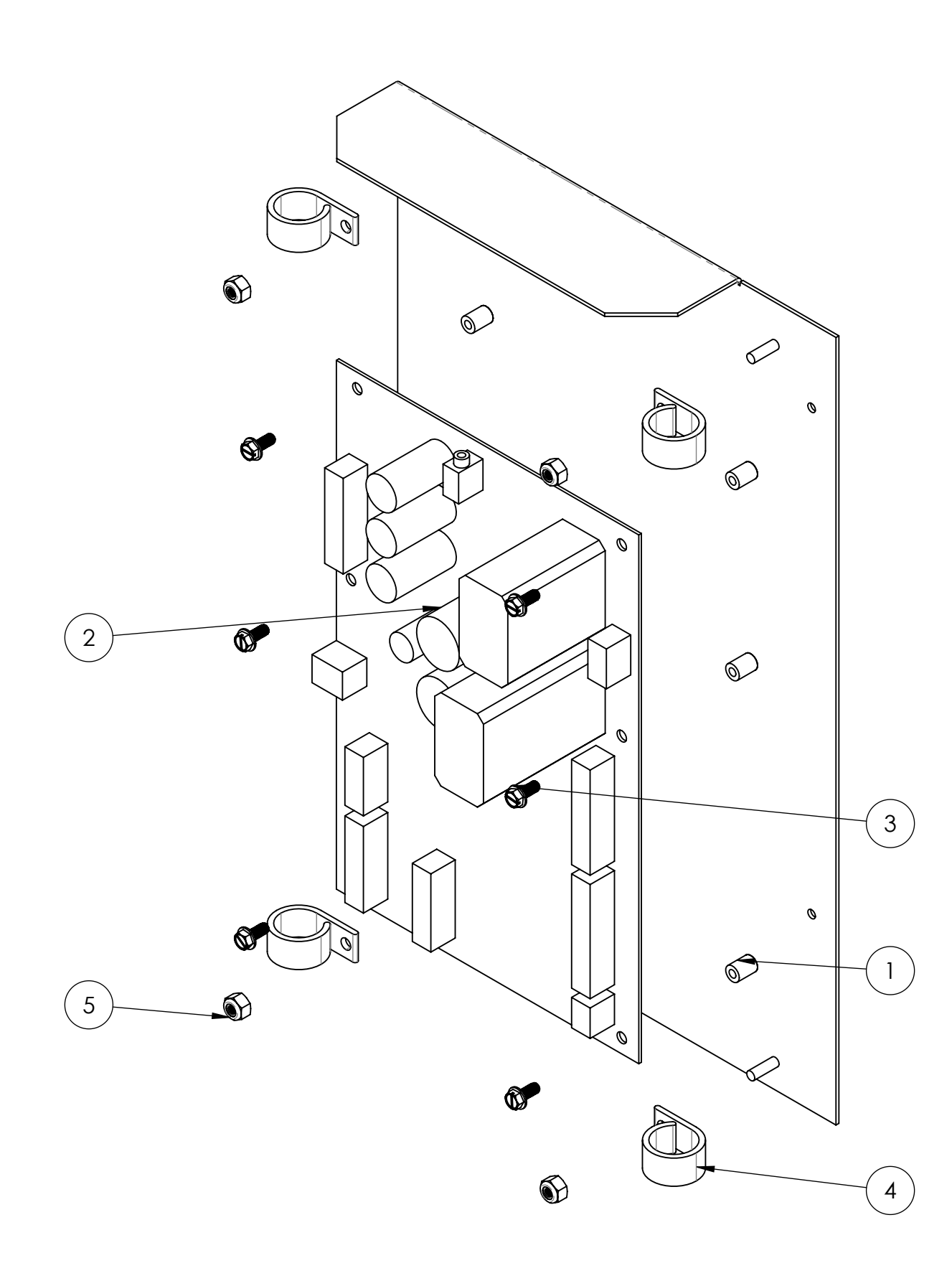

| ITEM NO. | PART NUMBER  | DESCRIPTION                                                                     | QTY. |
|----------|--------------|---------------------------------------------------------------------------------|------|
| 1        | 600-00513-01 | RIO-Mounting plate Chassis                                                      | 1    |
| 2        | 500-00040-01 | RIO-board                                                                       | 1    |
| 3        | 90316A192    | 18-8 SS Hex Washer Head Slotted<br>Machine Screw 8-32 Thread, 3/8"<br>Length    | 6    |
| 4        | 7572K16      | Cable Clamp 3/4", Screw Mount                                                   | 4    |
| 5        | 91333A120    | Nylon-Insert Locknut Hex, 8-32<br>Thread Size, 11/32'' Width, 15/64''<br>Height | 4    |

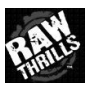

RIO-Hardware Assy

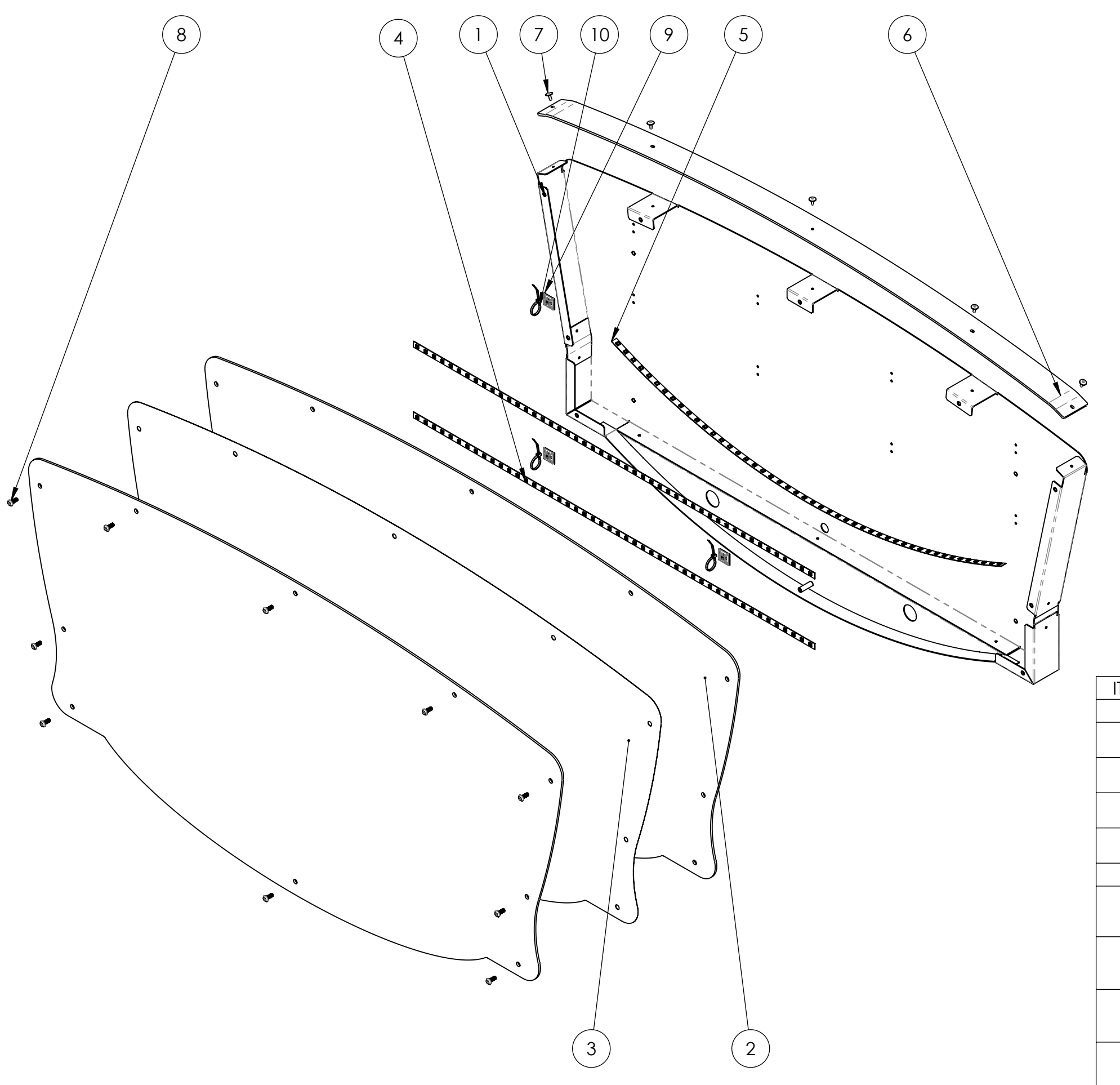

| ITEM NO. | PART NUMBER                       | DESCRIPTION                                                                                  | QTY. |
|----------|-----------------------------------|----------------------------------------------------------------------------------------------|------|
| 1        | 608-00143-01                      | Marquee Box Enclosure                                                                        | 1    |
| 2        | 600-00840-01                      | Wheel of Fortune Video - Clear<br>Marquee                                                    | 2    |
| 3        | 606-00684-01                      | Wheel of Fortune Video - Marquee<br>Translite                                                | 1    |
| 4        | 80 cm White LED Strip<br>(flat)   | 80 cm Flexible LED Strip (White)                                                             | 2    |
| 5        | 80 cm White LED Strip<br>(curved) | 80 cm Flexible LED Strip (White)                                                             | 1    |
| 6        | 600-00880-01                      | Top Shield - Marquee                                                                         | 1    |
| 7        | 97447A315                         | Aluminum Blind Rivet with Aluminum<br>Mandrel Wide Domed, 1/8" Dia,<br>.188"25" Material Thk | 5    |
| 8        | 91900A829                         | 18-8 SS Pin-in-Torx Button Socket<br>Cap Screw 10-32 Thread, 1/2''<br>Length                 | 10   |
| 9        | FTH-40A-RT                        | Flat Tie Holder 3/4" SQ (Acrylic<br>Adhesive RMS-15)                                         | 3    |
| 10       | WIT-18R-M                         | Cable Tie, Locking, Nat, 4.52''Lg, 18<br>Lb (Richco)                                         | 3    |

Marquee Top - WoFA Video

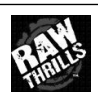

## **Cabinet Wiring Diagram**

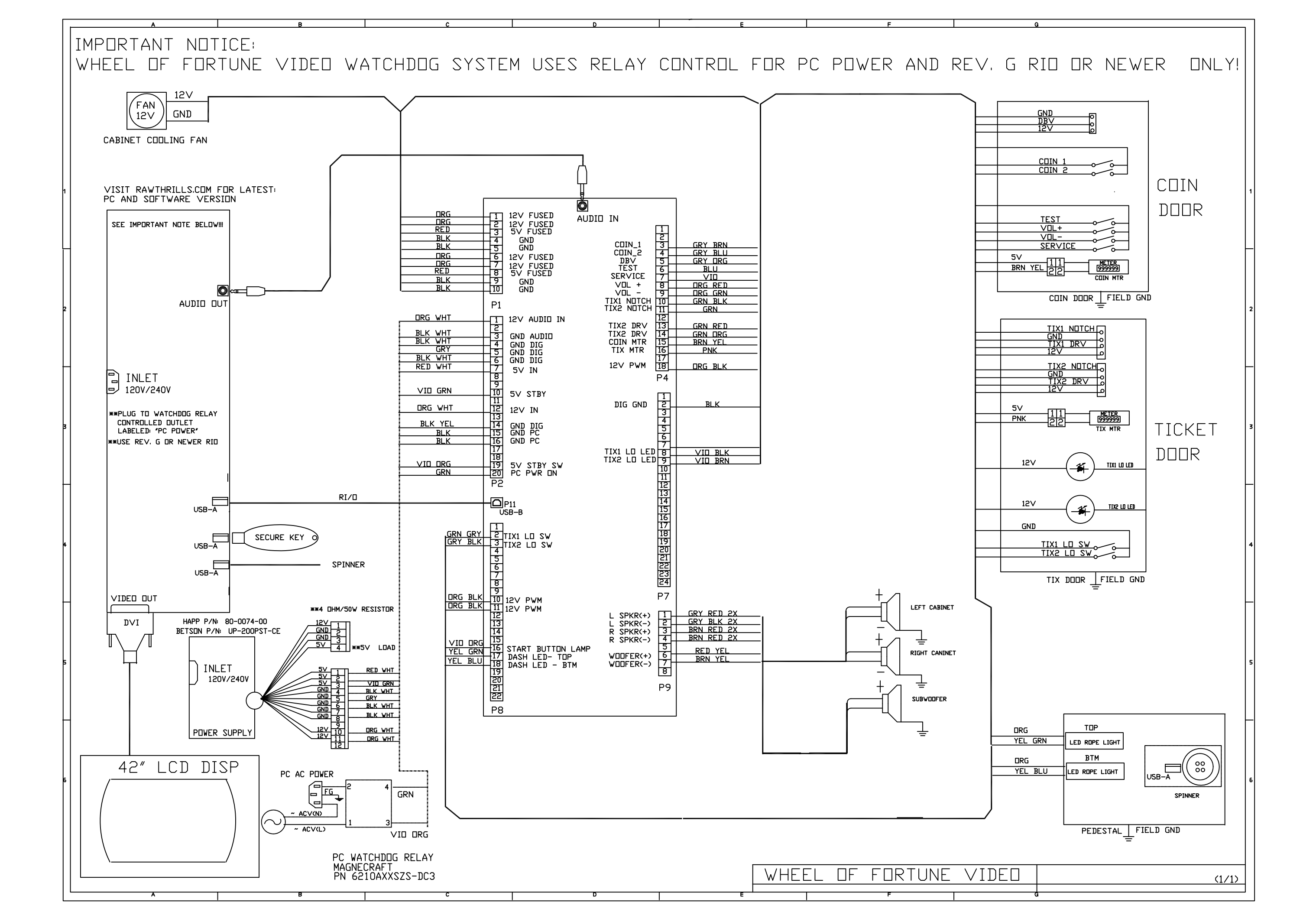

## Troubleshooting

## Warning: Review safety chapter before making any adjustments to game.

## General

| Problem                 | Possible Cause          | Solution                                                                                                    |
|-------------------------|-------------------------|----------------------------------------------------------------------------------------------------|
| Game does not power up. | Game not plugged in.    | Plug game into outlet.                                                                                                  |
|                         | Game not turned on      | Turn on main power switch.                                                                                              |
|                         | Fuse is blown.          | Check and replace fuse.                                                                                                 |
|                         | No power to receptacle. | Test outlet and plug game into<br>powered outlet.                                                                       |
|                         | PC not turned on        | Turn PC power switch on. Ensure<br>IEC cable tightly plugged in. Trace<br>cable back to source to ensure<br>continuity. |

| Problem                                | Possible Cause     | Solution                         |
|----------------------------------------|--------------------|----------------------------------|
| Game does not load.                    |                    |                                  |
| Hard drive test reports "bad" or       |                    |                                  |
| "missing" files.                       |                    |                                  |
| Game fails to finish loading.          |                    |                                  |
| After resetting, game still reports an | Hard Drive failure | Recover hard drive.              |
| error.                                 |                    |                                  |
| Game suggests inserting a boot DVD     |                    | See procedure at end of chapter. |
| Erratic game mode or attract mode      |                    |                                  |
| WARNING!                               |                    |                                  |
| Data Files Corrupted.                  |                    |                                  |
| (Game Operation May Become             |                    |                                  |
| Unstable)                              |                    |                                  |
| Use "Test" Switch to Enter Test        |                    |                                  |
| Mode and Run "File Test."              |                    |                                  |
| Press Start To Continue                |                    |                                  |

| Dongle not present | Dongle missing or disconnected | Find dongle and reseat in USB port.   |
|--------------------|--------------------------------|---------------------------------------|
|                    | Faulty USB port                | Insert dongle into different USB port |

| No sound Bad connection Check connection to speakers |
|------------------------------------------------------|
|------------------------------------------------------|

| Connect RIO Board message or RIO | USB cable disconnected | Verify with Device Connection Test. |
|----------------------------------|------------------------|-------------------------------------|
| Board Missing                    |                        | Check USB connection.               |
|                                  | Faulty USB port.       | Swap connection to another USB      |
|                                  |                        | port.                               |

## **Coin/Ticket Meters**

| Problem                           | Possible Cause    | Solution                           |
|-----------------------------------|-------------------|------------------------------------|
| Meter does not click during test. | No pulse to meter | Check all wiring from meter to I/O |
|                                   |                   | board.                             |
|                                   | Faulty meter      | Replace coin meter.                |

## **Ticket Dispensers**

| Problem              | Possible Cause       | Solution                   |
|----------------------|----------------------|----------------------------|
| No tickets dispensed | Bad ticket dispenser | Run Ticket Dispenser Test. |
|                      |                      | Replace dispenser.         |
|                      | Bad ticket meter     | Run Ticket Meter Test.     |
|                      |                      | Replace meter              |

| Red ticket LED stays illuminated | Bad ticket level sensor | Replace sensor |
|----------------------------------|-------------------------|----------------|
|                                  |                         |                |

| Red ticket LED does not illuminate | Bad connection/wiring | Verify connection/wiring |
|------------------------------------|-----------------------|--------------------------|
|                                    | Bad LED               | Replace LED              |

## **Cabinet Lights**

| Problem                                   | Possible Cause        | Solution                 |
|-------------------------------------------|-----------------------|--------------------------|
| Light does not illuminate in Lamp<br>Test | Bad connection/wiring | Verify connection/wiring |
|                                           | Bad bulb/LED          | Replace bulb/LED         |

## Wheel Spinner

| Problem                        | Possible Cause   | Solution                            |
|--------------------------------|------------------|-------------------------------------|
| No response from wheel spinner | USB disconnected | Verify with Device Connection Test. |
|                                |                  | Check USB connection                |
|                                | Faulty USB port  | Swap connection to another USB      |
|                                |                  | port                                |
|                                | Faulty spinner   | Replace spinner                     |

| Weak spin | Loose spinner | Test speed with Spinner Test and       |
|-----------|---------------|----------------------------------------|
|           |               | check that spinner is secured tightly. |

## **Contact Information**

For an authorized distributor near you, check the Raw Thrills website at <u>www.rawthrills.com</u>

Contact Betson Enterprise Headquarters or your local Betson office for sales, technical information, warrantee or repair. Betson can be reached at (800)753-2513 or <u>www.betson.com</u>

## **CoinUp® Prize Claims or Service**

PlayMechanix<sup>™</sup> www.playmechanix.com 800 Roosevelt Road, Suite D-103 Glen Ellyn, IL 60137 (866) 646-1975 fax (630) 942-1073

## Betson Enterprises Headquarters 303 Paterson Plank Rd. Carlstadt, NJ 07072 (800)753-2513